広域機関システム

操作マニュアル

# 入力支援ツール(需要抑制計画)

2017-02-04

# 前書き

#### ■ 広域機関システム

System for Organization for Cross-regional Coordination of Transmission Operators (OCCTO) 2017-02-04

#### ∎ 商標類

Windows、Office、Excel、および前記関連製品は Microsoft 社の商品名称であり、前記略称あるいは正式名称は Microsoft 社の商標または登録商標です。

### ■ マイクロソフト製品のスクリーンショットの使用

マイクロソフトの許可を得て使用しています。

## ■ マイクロソフト製品の表記

このマニュアルでは、マイクロソフト製品の名称を次のように表記しています。

| 表記      | 製品名                                 |
|---------|-------------------------------------|
| Windows | Microsoft(R) Windows                |
| Office  | Microsoft(R) Office 2016/2019       |
| Excel   | Microsoft(R) Office Excel 2016/2019 |

#### ■ 関連資料

このマニュアルに関連する資料は次のとおりです。

| 資料名                                   | 内容                                                                    |
|---------------------------------------|-----------------------------------------------------------------------|
| 需要抑制計画等受領業務ビジネスプロト<br>コル標準規格(Ver. 3A) | 事業者が広域機関に提出する計画のメッセージファイルの規格について記載して<br>います。<br>広域機関ホームページより入手してください。 |

### ■ 使用する略称

このマニュアルで使用する略称を次のように表記しています。

| 略称      | 正式名称                              |
|---------|-----------------------------------|
| 広域機関    | 電力広域的運営推進機関                       |
| 事業者     | 需要抑制契約者、一般送配電事業者等の総称              |
| BP 標準規格 | 需要抑制計画等受領業務ビジネスプロトコル標準規格(Ver. 3A) |

# ■ タイトル

広域機関システムからダウンロードできる入力支援ツールの操作マニュアルです。 このマニュアルは、メーカーの操作マニュアルを基に、広域機関で構成および編集したものです。

### ∎ 発行

2023年7月 (rev: 2017-02-04)

## ∎ 著作権

All Rights Reserved. Copyright (C) 2023, Hitachi, Ltd.

# 変更内容

### 変更内容(rev: 2017-02-04)

| 追加・変更内容                                                                         | 変更箇所                        |
|---------------------------------------------------------------------------------|-----------------------------|
| 新規作成                                                                            | -                           |
| rev:2017-02-00                                                                  | -                           |
| 全章 ネガワット本格運用開始に伴い図、表、文章を修正                                                      |                             |
| rev:2017-02-01                                                                  | _                           |
| 1章                                                                              | _                           |
| 図 1-7 作成日付時刻の追加に伴う画像変更                                                          | P15                         |
| 2章                                                                              | _                           |
| 図 2-1、図 2-2 作成日付時刻の追加に伴う画像変更                                                    | P18~P19                     |
| 表 2-4 No.10 作成日付時刻を追加                                                           | P20                         |
| 2.3.1 (5) 合計値チェックについて追加                                                         | P52                         |
| rev:2017-02-02                                                                  | _                           |
| 表 2-1 読込ファイル名の説明の修正                                                             | P18                         |
| 図 2-44、図 2-58、図 2-71、図 2-76、図 2-82、図 2-86 計画値 ZIP 読込、通知 ZIP 読込ボタン<br>の追加に伴う画像変更 | P48、P59、P67、P70、P74、<br>P76 |
| 2.3.2 計画値 ZIP 読込の項目の追加                                                          | P53~P58                     |
| 2.3.4 通知 ZIP 読込の項目の追加                                                           | P63~P66                     |
| 2.3.6 計画値 ZIP 出力時のエラーメッセージに関する注意事項の追加                                           | P72~P73                     |
| rev:2017-02-03                                                                  | _                           |
| 2章                                                                              | -                           |
| 2.3.5.ゲートクローズ時刻を過ぎたコマのクリア確認処理に関する記載を追加                                          | P67~P69                     |
| rev:2017-02-04                                                                  | -                           |
| 対応製品追加に伴い記載を変更                                                                  | P2                          |

単なる誤字・脱字などはお断りなく訂正しました。

# はじめに

このマニュアルは、入力支援ツールの操作について説明したものです。

入力支援ツールダウンロードの画面操作方法については、「広域機関システム操作マニュアル(計画管理)」 を参照してください。

# ■ 対象読者

広域機関システムに接続する事業者のうち、入力支援ツールを使用する事業者を対象としています。

### ■ 入力支援ツールマニュアルの構成

このマニュアルは、次に示す章から構成されています。

#### 第1章 共通事項

入力支援ツールの共通事項について説明します。

#### 第2章 需要抑制計画

需要抑制計画における入力フォーマット、入力フォーマット数変更、ボタン操作について説明 します。 目次

| 前書き 2  |                                                                                                    |
|--------|----------------------------------------------------------------------------------------------------|
| 変更内容 4 | L Contraction of the second second second second second second second second second second second second second |
| はじめに 5 |                                                                                                    |
| 1      | 共通事項 8                                                                                                    |
| 1.1    | 入力支援ツールおよび入力支援ツール用力レンダー CSV のダウンロード 9                                                                           |
| 1.2    | 入力支援ツールの表示 10                                                                                                   |
| 1.2.1  | セキュリティの警告が表示された場合 10                                                                                            |
| 1.2.2  | マクロが無効の場合 11                                                                                                    |
| 1.2.3  | マクロの実装 12                                                                                                    |
| 1.2.4  | ZIP 化パス設定シート 12                                                                                                 |
| 1.3    | 入力フォーマット 14                                                                                                    |
| 1.3.1  | 記号 14                                                                                                    |
| 1.3.2  | セル背景色 14                                                                                                    |
| _      |                                                                                                    |
| 2      |                                                                                                    |
| 2.1    |                                                                                                    |
| 2.1.1  | 対象年月日、読込ファイル名、基本情報 18                                                                                           |
| 2.1.2  | 出力ファイル名情報 20<br>                                                                                                |
| 2.1.3  |                                                                                                    |
| 2.1.4  |                                                                                                    |
| 2.1.5  |                                                                                                    |
| 2.1.6  | 調達計画(確定)合計(他 BG からの調達) 26                                                                                       |
| 2.1.7  |                                                                                                    |
| 2.1.8  |                                                                                                    |
| 2.1.9  | 需要抑制計画 BG 計 29                                                                                                  |
| 2.1.10 |                                                                                                    |
| 2.1.11 | 調達計画 31                                                                                                    |
| 2.1.12 |                                                                                                    |
| 2.2    | 入力フォーマット数変更 34                                                                                                  |
| 2.2.1  | 需要抑制 BG 数、調達計画内訳数、販売計画内訳数の場合 34                                                                                 |
| 2.2.2  | 抑制計画内訳数 40                                                                                                    |
| 2.3    | ボタン操作 48                                                                                                    |
| 2.3.1  | 計画值 XML 読込 48                                                                                                   |
| 2.3.2  | 計画值 ZIP 読込 53                                                                                                   |

| 2.3.3 | 通知 XML 読込    | 58 |
|-------|--------------|----|
| 2.3.4 | 通知 ZIP 読込  6 | 3  |
| 2.3.5 | 計画值 XML 出力   | 66 |
| 2.3.6 | 計画值 ZIP 出力   | 70 |
| 2.3.7 | カレンダー取込      | 74 |
| 2.3.8 | 終了(上書保存)     | 77 |

索引 78

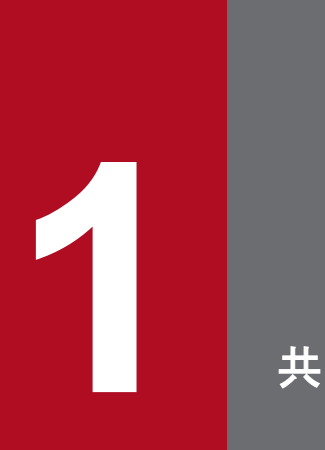

# 共通事項

入力支援ツールの共通事項について説明します。

# 1.1 入力支援ツールおよび入力支援ツール用力レンダー CSV のダウンロード

入力支援ツールおよび入力支援ツール用カレンダー CSV は、計画管理の入力支援ツールダウンロード画面からダウンロードしてください。

# ポイント

入力支援ツールダウンロード画面およびダウンロード方法については、「広域機関システム操作マ ニュアル(計画管理)」を参照してください。

# 1.2 入力支援ツールの表示

ダウンロードした入力支援ツールの ZIP ファイルを解凍してください。

解凍後、入力支援ツールのファイルをダブルクリックすると入力支援ツールが表示されます。

### 注意事項

入力支援ツールは Excel で開いてください。

# 1.2.1 セキュリティの警告が表示された場合

入力支援ツールを Excel で開いた後、セキュリティの警告が表示された場合、「コンテンツの有効化」ボタンをクリックしてください。(Excel2016の場合)

### 図 1-1 セキュリティの警告の表示

|                          | 71_(                           | (翌日)需要抑制計画_0110_V0 | 3-R01.xlsm - Excel |                                        |                 |                                                | - 0 ×                   |
|--------------------------|--------------------------------|--------------------|--------------------|----------------------------------------|-----------------|------------------------------------------------|-------------------------|
| ファイル <u>ホーム</u> 挿入 ページレイ | (アウト 数式 デー                     | -夕 校閲 表示 開発        | へルプ RelaxTools     | RelaxShapes Relax                      | Word Relax      | ‹Apps 🛛 🖓                                      | 操作アシ:                   |
|                          | • 18 • A<br>•   <u>♪</u> • A • |                    |                    | 条件付き書式 〜<br>テーブルとして書式設定 〜<br>セルのスタイル 〜 | 鄙挿入 ~           | ∑ • <sup>A</sup> Z▼ ·<br>↓ • <i>P</i> •<br>♦ • | Hitachi<br>Translator ~ |
| クリップボード 🕟 フ              | オント                            | 「」 配置 「            | 3 数値 🗔             | スタイル                                   | セル              | 編集                                             | Hitachi Add-ins         |
| ・セキュリティの警告 マクロが無効にされ     | <u>にました。</u> コンテン:             | ツの有効化              |                    |                                        |                 |                                                | ×                       |
| A1 • :                   | $\times \checkmark f_x$        | (翌日) 需要抑制計画        | 重                  |                                        |                 |                                                | ~                       |
| A B C                    | D                              | E F                | G H                | I                                      | J               |                                                | ĸ                       |
| 1 (翌日)需要抑制言              | +画                             |                    |                    |                                        |                 |                                                |                         |
| 3                        | 村象年月日                          |                    | 作成日付時刻             |                                        |                 | 読込ま                                            | ファイル名                   |
| 4 計画值XML読込 基             | 志情報                            |                    |                    |                                        |                 | 出力に                                            | ファイル名情報                 |
| 5                        |                                | コード                |                    | 名称▲                                    |                 | XMLT                                           | /ァイル名                   |
| 6 計画值ZIP読込 1             | 情報区分<br>19世史支援大                | 0110               | (翌日)需要抑制計画         |                                        |                 | BPID                                           | <u>削機関コード</u>           |
| / 12                     | € 山兀尹未有<br>¥ 信 車 業 老           |                    |                    |                                        |                 | 1前牟尼山<br>5社会日                                  | <u>トカリート</u><br>告期の関始ロ  |
|                          | G/提出者                          |                    |                    |                                        |                 | 分割                                             | ▲号                      |
| 10 通知ZIP読込 通             | 「用モード」                         |                    |                    |                                        |                 | 送信署                                            | <u>事業者コード</u>           |
| 11                       |                                |                    | _                  |                                        |                 | 提出分                                            | もエリアコード                 |
| 12 計画值XML出力              |                                |                    |                    |                                        |                 |                                                |                         |
| W8_3A_0110               | ニョーホーズ (本) へき)<br>ZIP化パス設定シー   |                    | =+                 | 赤垂·                                    | tin≄il=+ज्ञ ककt | <u> ПФШОО № 1</u>                              |                         |
| 🐻 🎇 アクセシビリティ:検討が必要です     |                                |                    |                    |                                        | # E             | <u> </u>                                       | + 100%                  |

マクロが有効となります。

# 注意事項

Excel2016以外のバージョンの場合、画面操作が異なります。ご使用の Excel のバージョンに合わせて対応してください。

# 1.2.2 マクロが無効の場合

入力支援ツールでは Excel のマクロを使用しているため、マクロの設定が無効の場合、入力支援ツールの機能が使用できません。

マクロの設定が無効の場合、以下の設定を行ってください。

• Excelのオプションから「トラストセンター」を選択し「トラストセンターの設定」ボタンをクリック してください。

#### 図 1-2 Excel のオプション(トラストセンター)

| Excel のオプション     |                                                                                      | ?             | ×   |
|------------------|--------------------------------------------------------------------------------------|---------------|-----|
| 全般<br>数式         | ● ドキュメントを安全に守り、コンピューターを正常で安全な状態に保ちます。                                                |               |     |
| 文章校正             | セキュリティと詳細情報                                                                          |               |     |
| 保存               | Office.com にアクセスして、プライバシー保護とセキュリティに関する詳細をご確認ください。                                    |               |     |
| 言語               | <u>Microsoft トラスト センター</u>                                                           |               |     |
| アクセシビリティ         | Microsoft Excel h=7.h +>.b-                                                          |               |     |
| 詳細設定             |                                                                                      |               |     |
| リボンのユーザー設定       | トラスト センターではセキュリティとプライバシーに関する設定を行います。この設定により、コンピューターを保護することができます。この設定は変更しないことをお勧めします。 | の設定( <u>T</u> | )   |
| クイック アクセス ツール バー |                                                                                      |               |     |
| アドイン             |                                                                                      |               |     |
| トラスト センター        |                                                                                      |               |     |
|                  |                                                                                      |               |     |
|                  |                                                                                      |               |     |
|                  |                                                                                      |               |     |
|                  |                                                                                      |               |     |
|                  |                                                                                      |               |     |
|                  |                                                                                      |               |     |
|                  |                                                                                      |               |     |
|                  |                                                                                      |               |     |
|                  |                                                                                      |               |     |
|                  |                                                                                      |               |     |
|                  |                                                                                      |               |     |
|                  | OK                                                                                   | <b>+</b> †)   | tu. |

- トラストセンターの「マクロの設定」を選択し「警告を表示してすべてのマクロを無効にする」をクリックしてください。
- •「OK」ボタンをクリックしてください。

### 図 1-3 Excel のオプション(マクロの設定)

| トラスト センター                                                                              |                                                                                                    |    | ?   | ×  |
|----------------------------------------------------------------------------------------|----------------------------------------------------------------------------------------------------|----|-----|----|
| 信頼できる発行元                                                                               | マクロの設定                                                                                                    |    |     |    |
| 信頼済みドキュメント<br>信頼できるアドイン カタログ<br>アドイン<br>ActiveX の設定                                    | <ul> <li>警告を表示せずにすべてのマクロを無効にする(L)</li> <li>警告を表示してすべてのマクロを無効にする(D)</li> <li>デジタル署名されたマクロを除き、すべてのマクロを無効にする(G)</li> <li>すべてのマクロを有効にする(推奨しません。危険なコードが実行される可能性があります)(E)</li> </ul> |    |     |    |
| マクロの設定<br>保護ビュー<br>メッセージ バー<br>外部コンテンツ<br>ファイル制限機能の設定<br>プライバシー オプション<br>フォームペースのサインイン | 開発者向けのマクロ設定<br>✓ VBA プロジェクト オブジェクト モデルへのアクセスを信頼する(⊻)                                                                                                    |    |     |    |
|                                                                                        |                                                                                                    | ок | キャン | セル |

• 設定完了後、一度 Excel を閉じ、再度開いてください。再度開くとセキュリティの警告が表示されますので、「1.2.1 セキュリティの警告が表示された場合」のとおり、マクロを有効としてください。

## 1.2.3 マクロの実装

入力支援ツール上に、新たにマクロを実装することはできません。

ただし入力支援ツールで入力や操作が行える箇所については、入力支援ツール以外の Excel マクロで操作 することができます。

# 1.2.4 ZIP 化パス設定シート

入力支援ツールでは、作成した計画を XML ファイルで出力後、ZIP ファイルとして圧縮して出力すること が可能です。事前に ZIP 化設定シートにて「7-ZIP」の exe ファイルが格納されているフルパスを設定しま す。

「7-ZIP」の exe ファイルが格納されているフルパスを確認します。

#### 図 1-4 「7-ZIP」の exe ファイルが格納されているフルパス

| $\bigcirc \bigcirc \bigcirc$ | C:¥Program Files¥7-Zip   | ▼ 49 7-Zipの検索 ₽ |
|------------------------------|--------------------------|-----------------|
| 整理 ▼                         | ライブラリに追加 ▼ 共有 ▼ »        | III 🔹 🗂 🔞       |
| 🖈 ಕ್                         | 名前                       |                 |
| <b>5</b> -                   | 🍌 Lang 🚳 7z.dll          |                 |
| · · · · · ·                  | Tz.exe                   |                 |
|                              | DzCon.sfx<br>Dz 7zFM.exe |                 |
| 📭 不፣                         | 📴 7zG.exe                |                 |

確認したフルパスを ZIP 化パス設定シートに設定します。

図 1-5 フルパスを設定後の ZIP 化パス設定シート

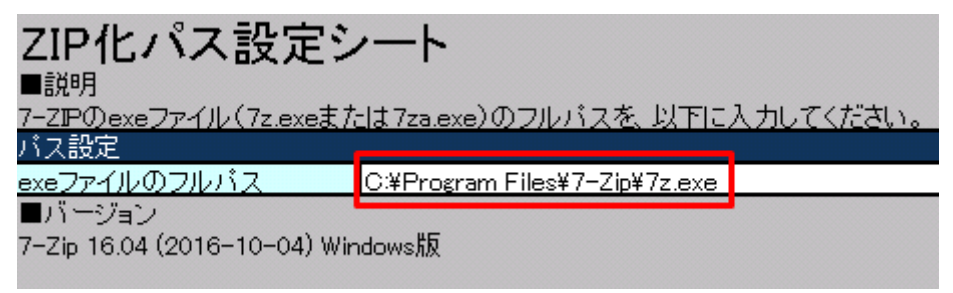

### 注意事項

入力支援ツールにて ZIP ファイルに圧縮するソフトウェアは「7-ZIP」のみです。ダウンロードサ イトから取得してください。

「7-ZIP」はローカルディスクに格納してください。

```
入力支援ツールにて「7-ZIP」の設定可能な exe ファイルの名前は「7z.exe」と「7za.exe」のみです。
```

入力支援ツールにてサポートする「7-ZIP」のバージョンは ZIP 化パス設定シートの記載のとおり とします。 入力支援ツールの入力フォーマットにおける共通事項について説明します。

# 1.3.1 記号

入力フォーマットの項目名やセルの近くに表示している記号の意味は、以下の表のとおりです。

#### 図 1-6 入力フォーマットの記号

|  |   |           | _   | 販売計画(確定) 合計           |           | 調達計画(確定) 合計                                 |             | 抑制計画値                |               | 需要抑制計画 需要抑制BG              | No.1                |
|--|---|-----------|-----|-----------------------|-----------|---------------------------------------------|-------------|----------------------|---------------|----------------------------|---------------------|
|  |   |           |     |                       |           | (他BGからの調達)                                  |             | 抑制契約者合計              |               |                            | コード                 |
|  |   |           |     |                       |           |                                             |             |                      |               | 需要抑制BG <mark>(1)</mark>    |                     |
|  |   |           |     |                       |           |                                             |             |                      |               | 取引先BG                      |                     |
|  |   |           |     | 販売計画(確定)合計=           | 計画(確定)合計= |                                             | 調達計画(確定)合計= |                      | 抑制計画值抑制契約者合計= |                            |                     |
|  |   |           |     | Σ販売計画(確定)             |           | Σ調達計画(確定)                                   |             | ∑抑制計画值抑制BG計          |               | 需要抑制契約識別番号1                |                     |
|  |   |           |     |                       |           |                                             |             |                      |               | 優先順位                       |                     |
|  |   |           |     |                       |           |                                             |             |                      |               | ブロラタ内優先順位 <sup>▲</sup> (2) |                     |
|  |   |           |     |                       |           |                                             |             |                      |               | 需要抑制計画 BG計                 |                     |
|  |   |           |     |                       |           |                                             |             |                      |               |                            |                     |
|  |   |           |     |                       |           |                                             |             |                      |               |                            |                     |
|  |   | *         |     | <b>▲</b>              |           | <u>ــــــــــــــــــــــــــــــــــــ</u> |             | <b>▲</b>             |               |                            | *                   |
|  | # | 時間帯       | 変更※ | (3)<br>(3)<br>合計(kWh) | 変更▲       | 調達計画(確定)<br>合計(kWh)                         | 変更▲         | 抑制計画値<br>抑制契約者計(kWh) | 変更▲           | ベースライン(抑制BG計)<br>(kWh)     | 抑制計画値<br>抑制BG計(kWh) |
|  | 1 | 0.00~0.20 |     |                       |           |                                             |             |                      |               |                            |                     |

#### 表 1-1 入力フォーマットの記号

| 項番 | 記号       | 説明                                         |
|----|----------|--------------------------------------------|
| 1  | (なし)     | 提出必須のデータ項目                                 |
| 2  | <b>▲</b> | 提出任意のデータ項目                                 |
| 3  | *        | 提出しないデータ項目(入力支援ツール上のみの表示であり、BP標準規格には存在しない) |

# 1.3.2 セル背景色

入力フォーマットの項目によって、セル背景色が設定されます。

項目ごとのセル背景色について説明します。

# (1) 入力可能項目

以下のセル背景色の場合、入力可能項目であることを示します。

### 図 1-7 入力可能項目のセル背景色

| 対象年月日  |      | 作成日付時刻     |
|--------|------|------------|
| 基本情報   |      |            |
|        | コード  | 名称▲        |
| 情報区分   | 0110 | (翌日)需要抑制計画 |
| 提出先事業者 |      |            |
| 送信事業者  |      |            |
| BG/提出者 |      |            |
| 運用モード  |      |            |

# (2) 入力不可項目

以下のセル背景色の場合、入力不可項目であることを示します。

### 図 1-8 入力不可項目のセル背景色

| 販売計画       | 坂売計画         |  |  |  |  |
|------------|--------------|--|--|--|--|
| 販売計画内訳 No. | 販売計画 内訳 No.1 |  |  |  |  |
| 取引先コード     |              |  |  |  |  |
| 取引先名▲      |              |  |  |  |  |
| 電源特定コード≜   |              |  |  |  |  |
| 広域指示       |              |  |  |  |  |

# (3) 自動計算

以下のセル背景色の場合、自動計算であることを示します。

### 図 1-9 自動計算のセル背景色

| 基本情報   |      |            |  |  |
|--------|------|------------|--|--|
|        | コード  | 名称▲        |  |  |
| 情報区分   | 0110 | (翌日)需要抑制計画 |  |  |
| 提出先事業者 |      |            |  |  |
| 送信事業者  |      |            |  |  |
| BG/提出者 |      |            |  |  |
| 運用モード  |      |            |  |  |
|        |      |            |  |  |

| 出力ファイル名情報  |            |  |  |  |
|------------|------------|--|--|--|
| XMLファイル名   | W8_0110xml |  |  |  |
| BPID副機関コード | W8         |  |  |  |
| 情報区分コード    | 0110       |  |  |  |
| 対象時期の開始日   |            |  |  |  |
| 分割番号       |            |  |  |  |
| 送信事業者コード   |            |  |  |  |
| 提出先エリアコード  |            |  |  |  |

# (4) 背景色の自動変更

## (a) 「変有」

項目が「変有」の場合、セル背景色は以下となります。

### 図 1-10 「変有」のセル背景色

| 抑制計画値<br>抑制BG計(kWh) | 変更▲ |
|---------------------|-----|
|                     | 变有  |
|                     |     |

## (b) 「不整」、「書換」

項目が「不整」、「書換」の何れかである場合、セル背景色は以下となります。

#### 図 1-11 「不整」、「書換」のセル背景色

| 抑制計画値<br>抑制BG計(kWh) | 変更▲ |
|---------------------|-----|
|                     | 不整  |
|                     |     |

### (c) 計画値 XML 出力時エラー

計画値 XML 出力時にチェックでエラーとなった項目の場合、セルの背景色は以下となります。

#### 図 1-12 計画値 XML 出力時エラーのセル背景色

| 基本情報   |        |            |  |  |
|--------|--------|------------|--|--|
|        | コード    |            |  |  |
| 情報区分   | 0110   | (翌日)需要抑制計画 |  |  |
| 提出先事業者 | 11111  |            |  |  |
| 送信事業者  | 111111 |            |  |  |
| BG/提出者 |        |            |  |  |
| 運用モード  |        |            |  |  |
|        |        |            |  |  |

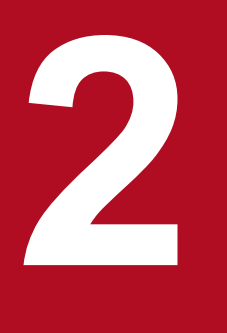

# 需要抑制計画

需要抑制計画における入力フォーマット、入力フォーマット数変更、ボタン操作について説明し ます。 需要抑制計画の入力フォーマットについて説明します。

# 2.1.1 対象年月日、読込ファイル名、基本情報

対象年月日、基本情報の入力フォーマットについて説明します。

# (1) 対象年月日、読込ファイル名

図 2-1 対象年月日

対象年月日 (1) 2018/4/1 作成日付時刻 180328094049 読込ファイル名 C#W8\_0110\_20180328\_01\_00000\_1.xml (2)

#### 表 2-1 対象年月日、読込ファイル名

| No. | 項目名                 | 説明                                                                                  | 備考                                       |
|-----|---------------------|-------------------------------------------------------------------------------------|------------------------------------------|
| 1   | 対象年月日/対象期間開始<br>年月日 | 需要抑制計画の対象年月日/対象期間開始年<br>月日を設定                                                       | 翌日の場合:対象年月日<br>週間、月間、年間の場合:対象期間開始年<br>月日 |
| 2   | 読込ファイル名             | 「計画値 XML 読込」、「計画値 ZIP 読込」<br>「通知 XML 読込」、「通知 ZIP 読込」<br>ボタンで読み込んだファイルのファイルパ<br>スを表示 |                                          |

計画種別により対象年月日/対象期間開始年月日の入力形式が異なります。以下の表のとおり入力してくだ さい。

#### 表 2-2 計画種別ごとの対象年月日/対象期間開始年月日の入力形式

| No. | 計画種別        | 入力形式※1          | 備考 |
|-----|-------------|-----------------|----|
| 1   | (翌日) 需要抑制計画 | YYYY/M/D        |    |
| 2   | (週間)需要抑制計画  | YYYY/M/D、土曜日の日付 |    |
| 3   | (月間)需要抑制計画  | YYYY/M/1        |    |
| 4   | (年間)需要抑制計画  | YYYY/4/1        |    |

※1 西暦(YYYY)は 2000 年から 2999 年までの範囲で入力してください。

## 注意事項

上記以外の形式で入力した場合、以下のエラーメッセージが表示されます。

# 表 2-3 対象年月日/対象期間開始年月日の入力形式エラー

| No. | エラーケース                                            | エラーメッセージ                                                 | 備考 |
|-----|---------------------------------------------------|----------------------------------------------------------|----|
| 1   | 西暦 (YYYY) に 2000 から 2999<br>までの範囲外の数値が入力された<br>場合 | 入力支援ツールの設計値を超えています。<br>「2000~2999 年の日付」を入力してください。        |    |
| 2   | (翌日) 需要抑制計画で入力形式<br>違反の数値が入力された場合                 | 対象年月日に誤りがあります。<br>「YYYY/M/D 形式の日付」を入力してください。             |    |
| 3   | (週間) 需要抑制計画で入力形式<br>違反の数値が入力された場合                 | 対象期間開始年月日に誤りがあります。<br>「YYYY/M/D形式の日付(土曜日)」を入力してくだ<br>さい。 |    |
| 4   | (月間) 需要抑制計画で入力形式<br>違反の数値が入力された場合                 | 対象期間開始年月日に誤りがあります。<br>「YYYY/M/1 形式の日付」を入力してください。         |    |
| 5   | (年間) 需要抑制計画で入力形式<br>違反の数値が入力された場合                 | 対象期間開始年月日に誤りがあります。<br>「YYYY/4/1 形式の日付」を入力してください。         |    |

# (2) 基本情報

# 図 2-2 基本情報

| 対象年月日  | 20    | 018/4/1 | 作成日付時刻     | 180328094049 ( | 10) |
|--------|-------|---------|------------|----------------|-----|
| 基本情報   |       |         |            |                |     |
|        | コード   |         |            | 5称▲            |     |
| 情報区分   | 0110  | (1)     | (翌日)需要抑制計画 |                | (2) |
| 提出先事業者 | 00001 | (3)     | 提出先事業者     |                | (4) |
| 送信事業者  | 00002 | (5)     | 送信事業者      |                | (6) |
| BG/提出者 | 00003 | (7)     | BG/提出者     |                | (8) |
| 運用モード  | 通常    | (9)     |            |                |     |

# 表 2--4 基本情報

| No. | 項目名       | 説明                   | 備考               |
|-----|-----------|----------------------|------------------|
| 1   | 情報区分コード   | 情報区分コードを表示           | 計画種別によって表示内容が異なる |
| 2   | 情報区分名称    | 情報区分名称を表示            | 計画種別によって表示内容が異なる |
| 3   | 提出先事業者コード | 需要抑制計画の提出先の事業者コードを設定 |                  |
| 4   | 提出先事業者名称  | 需要抑制計画の提出先の事業者名称を設定  |                  |
| 5   | 送信事業者コード  | 需要抑制計画を送信する事業者コードを設定 |                  |
| 6   | 送信事業者名称   | 需要抑制計画を送信する事業者名称を設定  |                  |
| 7   | BG/提出者コード | 需要抑制計画の計画提出者コードを設定   |                  |
| 8   | BG/提出者名称  | 需要抑制計画の計画提出者名称を設定    |                  |

| No. | 項目名    | 説明                | 備考                                 |
|-----|--------|-------------------|------------------------------------|
| 9   | 運用モード  | 運用モードをプルダウンから設定   |                                    |
| 10  | 作成日付時刻 | 読み込んだ計画の作成日付時刻を表示 | 「計画値 XML 読込」、「通知 XML 読<br>込」時に値を設定 |

# 2.1.2 出力ファイル名情報

出力ファイル名情報の入力フォーマットについて説明します。

### 図 2-3 出力ファイル名情報

| 出力ファイル名情報  |     | 200                             |  |  |
|------------|-----|---------------------------------|--|--|
| XMLファイル名   | (1) | W8_0110_20170401_00_89993_3.xml |  |  |
| BPID副機関コード | (2) | W8                              |  |  |
| 情報区分コード    | (3) | 0110                            |  |  |
| 対象時期の開始日   | (4) | 20170401                        |  |  |
| 分割番号       | (5) | 00                              |  |  |
| 送信事業者コード   | (6) | 89993                           |  |  |
| 提出先エリアコード  | (7) | 3                               |  |  |

### 表 2-5 出力ファイル名情報

| No. | 項目名         | 説明                                                              | 備考                                |
|-----|-------------|-----------------------------------------------------------------|-----------------------------------|
| 1   | XML ファイル名   | 対象年月日/対象期間開始年月日、基本情報(提<br>出先事業者コード、送信事業者コード)、分割番<br>号の設定値から自動反映 | 翌日:対象年月日<br>週間、月間、年間の場合:対象期間開始年月日 |
| 2   | BPID 副機関コード | BPID 副機関コードを表示                                                  |                                   |
| 3   | 情報区分コード     | 情報区分コードを表示                                                      | 計画種別によって表示内容が異なる                  |
| 4   | 対象時期の開始日    | 対象年月日/対象期間開始年月日の設定値から自<br>動反映                                   | 翌日:対象年月日<br>週間、月間、年間の場合:対象期間開始年月日 |
| 5   | 分割番号        | 分割番号を設定                                                         |                                   |
| 6   | 送信事業者コード    | 基本情報(送信事業者コード)の設定値から自<br>動反映                                    |                                   |
| 7   | 提出先エリアコード   | 基本情報(提出先事業者コード)の設定値から<br>自動反映                                   |                                   |

# 2.1.3 時間断面

計画種別ごとの時間断面における入力フォーマットについて説明します。

# ┃ ポイント

時間断面の空白セルは、空白セルの上セルと同じ値と見なし処理されます。

# (1) (翌日) 需要抑制計画

#### 図 2-4 時間断面

|    |             |     | 販売計画(確定)合計          |     | 調達計画(確定) 合計<br>(他BGからの調達) |     | 抑制計画値<br>抑制契約者合計     |     |
|----|-------------|-----|---------------------|-----|---------------------------|-----|----------------------|-----|
|    |             |     |                     |     | 調達計画(蜂客)会計=               | _   | 抑制計画值抑制契约者合計。        |     |
|    |             |     | Σ販売計画(確定)           |     | Σ調達計画(確定)                 |     | Σ抑制計画值抑制BG計          |     |
|    |             |     |                     |     |                           |     |                      |     |
|    | (1)         |     |                     |     |                           |     |                      |     |
|    | 1           |     |                     |     |                           |     |                      |     |
|    |             |     |                     |     |                           |     |                      |     |
|    | *           |     | <b>▲</b>            |     | <b>▲</b>                  |     | 4                    | •   |
| #  | 時間帯         | 変更※ | 販売計画(確定)<br>合計(kWh) | 変更▲ | 調達計画(確定)<br>合計(kWh)       | 変更▲ | 抑制計画値<br>抑制契約者計(kWh) | 変更▲ |
| 1  | 0:00~0:30   |     | 0                   |     | 0                         |     | (                    | )   |
| 2  | 0:30~1:00   |     | 0                   |     | 0                         |     | (                    | )   |
|    |             |     |                     |     |                           |     |                      |     |
| 45 | 22:00~22:30 |     |                     |     | 0                         |     |                      | a   |
| 46 | 22:30~23:00 |     | 0                   |     | 0                         |     | (                    | )   |
| 47 | 23:00~23:30 |     | 0                   |     | 0                         |     | (                    | )   |
|    | 20.00 20.00 |     | ¥                   |     | •                         |     |                      |     |

### 表 2--6 時間断面

日量\* (2)

| No. | 項目名  | 説明                      | 備考 |
|-----|------|-------------------------|----|
| 1   | 時間断面 | 時間帯を表示                  |    |
| 2   | 日量   | 当該列に設定された値の合計を自動計算※1し表示 |    |

1,800

1,800

※11日分(00:00から24:00まで)を対象とし計算します。計算で参照するセルが空白セルの場合、0として計算します。

1,800

# (2) (週間)需要抑制計画

図 2-5 時間断面

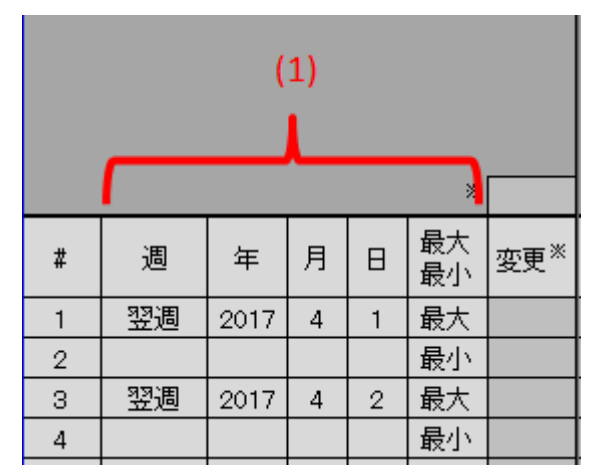

### 表 2-7 時間断面

| No. | 項目名  | 説明                                         | 備考 |
|-----|------|--------------------------------------------|----|
| 1   | 時間断面 | 対象期間開始年月日に設定された値に対応する週、年、月、日、最大最小を<br>自動反映 |    |

# (3) (月間)需要抑制計画

#### 図 2-6 時間断面

| (1) |      |   |   |    |          |     |  |  |  |  |
|-----|------|---|---|----|----------|-----|--|--|--|--|
|     |      |   |   |    |          |     |  |  |  |  |
|     |      |   |   |    | *        |     |  |  |  |  |
| #   | 年    | 月 | 週 | 平休 | 最大<br>最小 | 変更* |  |  |  |  |
| 1   | 2017 | 4 | 1 | 平日 | 最大       |     |  |  |  |  |
| 2   |      |   |   |    | 最小       |     |  |  |  |  |
| 3   |      |   |   | 休日 | 最大       |     |  |  |  |  |
| 4   |      |   |   |    | 最小       |     |  |  |  |  |
| 5   | 2017 | 4 | 2 | 平日 | 最大       |     |  |  |  |  |
| 6   |      |   |   |    | 最小       |     |  |  |  |  |
| 7   |      |   |   | 休日 | 最大       |     |  |  |  |  |
| 8   |      |   |   |    | 最小       |     |  |  |  |  |

#### 表 2-8 時間断面

| No. | 項目名  | 説明                                          | 備考 |
|-----|------|---------------------------------------------|----|
| 1   | 時間断面 | 対象期間開始年月日に設定された値に対応する年、月、週、平休、最大最小<br>を自動反映 |    |

入力支援ツール用カレンダー取り込み後の場合、実在しない時間断面に対応する入力フォーマットは、濃 灰色で表示されます。(行全体の値は入力不要)

図 2-7 時間断面(入力支援ツール用カレンダー取り込み後)

| 13 | 2017 | 4 | 4 | 平日 | 最大 | 12,600 | 12,600 | 12,600 |  |
|----|------|---|---|----|----|--------|--------|--------|--|
| 14 |      |   |   |    | 最小 | 12,600 | 12,600 | 12,600 |  |
| 15 |      |   |   | 休日 | 最大 | 12,600 | 12,600 | 12,600 |  |
| 16 |      |   |   |    | 最小 | 12,600 | 12,600 | 12,600 |  |
| 17 | 2017 | 4 | 5 | 平日 | 最大 |        |        |        |  |
| 18 |      |   |   |    | 最小 |        |        |        |  |
| 19 |      |   |   | 休日 | 最大 | 12,600 | 12,600 | 12,600 |  |
| 20 |      |   |   |    | 最小 | 12,600 | 12,600 | 12,600 |  |

# (4) (年間)需要抑制計画

図 2--8 時間断面

| (1) |      |   |    |          |      |  |  |  |
|-----|------|---|----|----------|------|--|--|--|
|     |      |   |    |          |      |  |  |  |
|     |      |   |    | *        |      |  |  |  |
| #   | 年    | 月 | 平休 | 最大<br>最小 | 変更** |  |  |  |
| 1   | 2017 | 4 | 平日 | 最大       |      |  |  |  |
| 2   |      |   |    | 最小       |      |  |  |  |
| 3   |      |   | 休日 | 最大       |      |  |  |  |
| 4   |      |   |    | 最小       |      |  |  |  |
| 5   | 2017 | 5 | 平日 | 最大       |      |  |  |  |
| 6   |      |   |    | 最小       |      |  |  |  |
| 7   |      |   | 休日 | 最大       |      |  |  |  |
| 8   |      |   |    | 最小       |      |  |  |  |

#### 表 2-9 時間断面

| No. | 項目名  | 説明                                        | 備考 |
|-----|------|-------------------------------------------|----|
| 1   | 時間断面 | 対象期間開始年月日に設定された値に対応する年、月、平休、最大最小を自<br>動反映 |    |

# 2.1.4 「変更」セル

プルダウンリストから選択します。

選択した値によって、セル背景色が自動で切り替わります。

切り替わるセル背景色については「1.3.2 セル背景色」を参照してください。

### 図 2-9 「変更」セル

| ベースライン(抑制BG計)<br>(kWh) | 抑制計画値<br>抑制BG計(kWh) | 変更▲ | ベースライン(地点毎)(kWh) | 抑制計画値(kWh) | 変更▲ |
|------------------------|---------------------|-----|------------------|------------|-----|
| 0                      | 0                   | 変有  | 0                | 0          | 書換  |
| 0                      | 0                   |     | 0                | 0          |     |

# (1) 「変更」(集約)セル

「変更」セルに設定された値によって、「変更」(集約)セルに自動で値が設定されます。

設定される値とその条件は、以下の表のとおりです。

### 図 2-10 「変更」(列集約) セル

|                        | *                   | 書換  |                  | *          | 不整  |                  | *          | 变有  |
|------------------------|---------------------|-----|------------------|------------|-----|------------------|------------|-----|
| ベースライン(抑制BG計)<br>(kWh) | 抑制計画値<br>抑制BG計(kWh) | 変更▲ | ベースライン(地点毎)(kWh) | 抑制計画値(kWh) | 変更▲ | ベースライン(地点毎)(kWh) | 抑制計画値(kWh) | 変更▲ |
| 0                      | 0                   | 変無  | 0                | 0          | 変無  | 0                | 0          | 変無  |
| 0                      | 0                   | 変有  | 0                | 0          | 变有  | 0                | 0          | 変有  |
| 0                      | 0                   | 不整  | 0                | 0          | 不整  | 0                | 0          | -   |
| 0                      | 0                   | 書換  | 0                | 0          |     | 0                | 0          | (   |

|                        | A                   | 変無  |                  | <b>A</b>   |     |
|------------------------|---------------------|-----|------------------|------------|-----|
| ベースライン(抑制BG計)<br>(kWh) | 抑制計画値<br>抑制BG計(kWh) | 変更▲ | ベースライン(地点毎)(kWh) | 抑制計画値(kWh) | 変更▲ |
| 0                      | 0                   | 変無  | 0                | 0          | 変無  |
| 0                      | 0                   | 変無  | 0                | 0          |     |
| 0                      | 0                   | 変無  | 0                | 0          |     |
| 0                      | 0                   | 変無  | 0                | 0          |     |

# 図 2-11 「変更」(行集約) セル

| # | 時間帯       | 変更※ | ベースライン(抑制BG計)<br>(kWh) | 抑制計画値<br>抑制BG計(kWh) | 変更▲ | ベースライン(地点毎)(kWh) | 抑制計画値(kWh) | 変更▲ |
|---|-----------|-----|------------------------|---------------------|-----|------------------|------------|-----|
| 1 | 0:00~0:30 | 書換  | 0                      | 0                   | 書換  | 0                | 0          | 不整  |
| 2 | 0:30~1:00 | 不整  | 0                      | 0                   | 不整  | 0                | 0          | 変有  |
| З | 1:00~1:30 | 変有  | 0                      | 0                   | 変有  | 0                | 0          | 変無  |
| 4 | 1:30~2:00 | 変無  | 0                      | 0                   | 変無  | 0                | 0          | 変無  |
| 5 | 2:00~2:30 |     | 0                      | 0                   | 変無  | 0                | 0          |     |

### 表 2-10 「変更」(集約)の自動設定値と条件

| No. | 自動設定値 | 条件                                                                | 備考 |
|-----|-------|-------------------------------------------------------------------|----|
| 1   | 書換    | 当該列(または行)の「変更」セルに1つでも「書換」が設定されている<br>場合                           |    |
| 2   | 不整    | 当該列(または行)の「変更」セルに1つでも「不整」が設定されており、<br>かつ1つも「書換」が設定されていない場合        |    |
| 3   | 変有    | 当該列(または行)の「変更」セルに1つでも「変有」が設定されており、<br>かつ1つも「書換」または「不整」が設定されていない場合 |    |
| 4   | 変無    | 当該列(または行)の「変更」セルに設定されている値が全て「変無」の<br>場合                           |    |
| 5   | (空白)  | 上記以外の場合                                                           |    |

# 2.1.5 販売計画(確定)合計

販売計画(確定)合計の入力フォーマットについて説明します。

### 図 2-12 販売計画(確定)合計

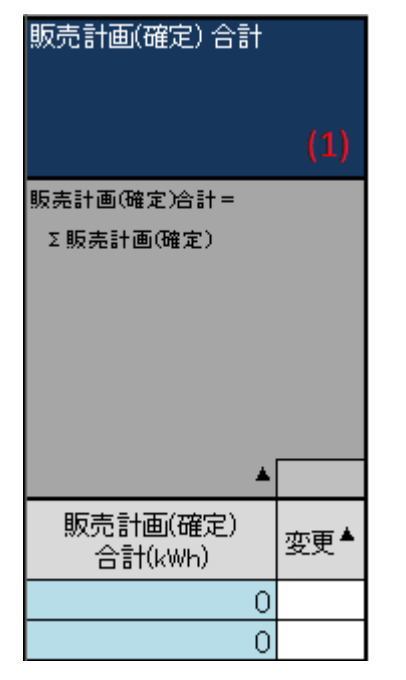

### 表 2-11 販売計画(確定)合計

| No. | 項目名        | 説明                                  | 備考 |
|-----|------------|-------------------------------------|----|
| 1   | 販売計画(確定)合計 | 時間断面に対応する販売計画(確定)合計※1を自動計算※2し<br>表示 |    |

※1項目の単位は計画種別によって異なります。

翌日場合:(kWh)

週間、月間、年間の場合:(kW)

※2 自動計算は、項目名の下の欄に記載されている計算式で実施します。また計算で参照するセルが空白セルの場合、0 として計算します。

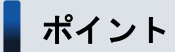

(週間) 需要抑制計画のみ、時刻があります。

#### 図 2-13 販売計画(確定)合計((週間)需要抑制計画)

| 販売計  | 画(確定) 合計           |   |     |
|------|--------------------|---|-----|
| 販売計画 | 画(確定)合計=           |   |     |
| Σ 販売 | 計画(確定)             |   |     |
|      |                    |   |     |
|      |                    |   |     |
|      |                    |   |     |
| (1)  |                    | * |     |
| 時刻   | 販売計画(確定)<br>合計(kW) |   | 変更▲ |
| 0030 |                    | 0 |     |
| 0030 |                    | 0 |     |

#### 表 2-12 販売計画(確定)合計((週間)需要抑制計画)

| No. | 項目名     | 説明             | 備考                                    |
|-----|---------|----------------|---------------------------------------|
| 1   | 時刻(入力可) | 時間断面に対応する時刻を設定 | 初期値として 0030 が設定済み(入力支<br>援ツールダウンロード時) |

# 2.1.6 調達計画(確定)合計(他 BG からの調達)

調達計画(確定)合計(他 BG からの調達)の入力フォーマットについて説明します。

### 図 2-14 調達計画(確定)合計(他 BG からの調達)

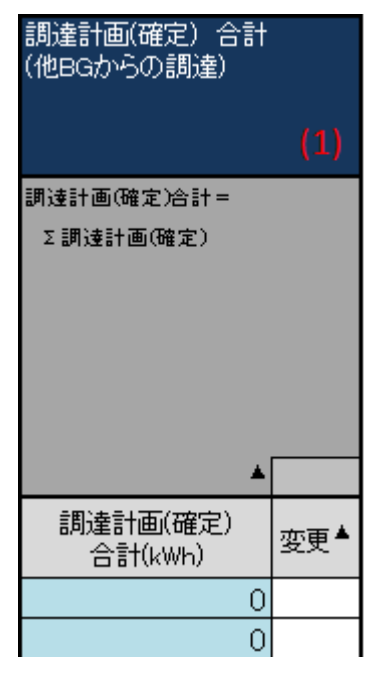

#### 表 2-13 調達計画(確定)合計(他 BG からの調達)

| No. | 項目名                       | 説明                                  | 備考 |
|-----|---------------------------|-------------------------------------|----|
| 1   | 調達計画(確定)合計(他 BG<br>からの調達) | 時間断面に対応する販売計画(確定)合計※1を自動計算※2し<br>表示 |    |

※1項目の単位は計画種別によって異なります。

翌日場合:(kWh)

週間、月間、年間の場合:(kW)

※2 自動計算は、項目名の下の欄に記載されている計算式で実施します。また計算で参照するセルが空白セルの場合、0 として計算します。

# ポイント

(週間) 需要抑制計画のみ、時刻があります。時刻には「表 2-12 販売計画(確定)合計((週間) 需 要抑制計画)」の時刻(入力可)に設定した値が自動反映されます。

# 2.1.7 抑制計画值抑制契約者合計

抑制計画値抑制契約者合計の入力フォーマットについて説明します。

#### 図 2-15 抑制計画值抑制契約者合計

| 抑制計画值                    | 需要抑制計画 需要抑制BG          | No.1                |      | 需要抑制計画 需要抑制BG No.1 |                                         |     |  |  |  |  |
|--------------------------|------------------------|---------------------|------|--------------------|-----------------------------------------|-----|--|--|--|--|
| 抑制契約者合計                  |                        | コード                 |      |                    |                                         |     |  |  |  |  |
| (1)                      | 需要抑制BG                 | DZ993               | 広域ES | 3(東京) 需要抑制BG1      |                                         |     |  |  |  |  |
| (1)                      | 取引先BG                  | LZ993               | 株式会  | 社 広域エネルギーサービス      |                                         |     |  |  |  |  |
| 抑制計画值抑制契約者合計=            | 事業者                    | 49993               | 株式会  | 社 広域エネルギーサービス      |                                         |     |  |  |  |  |
| Σ抑制計画值抑制BG計              | 需要抑制契約識別番号1            | D000001             |      |                    |                                         |     |  |  |  |  |
|                          | 優先順位                   | 99                  |      |                    |                                         |     |  |  |  |  |
|                          | プロラタ内優先順位▲             | 1                   |      |                    |                                         |     |  |  |  |  |
|                          | 需要抑制計画 BG計             |                     |      | 需要抑制計画 内訳 No.1     |                                         |     |  |  |  |  |
|                          |                        |                     |      | 供給地点特定番号≜          | 031000000000000000000000000000000000000 |     |  |  |  |  |
|                          |                        |                     |      | 需要抑制契約識別番号2▲       | 00000001                                |     |  |  |  |  |
| ▲                        |                        | <b>A</b>            |      |                    | *                                       |     |  |  |  |  |
| 抑制計画値<br>抑制契約者計(kWh) 変更▲ | ベースライン(抑制BG計)<br>(kWh) | 抑制計画値<br>抑制BG計(kWh) | 変更▲  | ベースライン(地点毎)(kWh)   | 抑制計画値(kWh)                              | 変更▲ |  |  |  |  |
| 0                        | 0                      | 0                   |      | 0                  | 0                                       |     |  |  |  |  |
| 0                        | 0                      | 0                   |      | 0                  | 0                                       |     |  |  |  |  |

#### 表 2-14 抑制計画值抑制契約者合計

| No. | 項目名          | 説明                                     | 備考 |
|-----|--------------|----------------------------------------|----|
| 1   | 抑制計画值抑制契約者合計 | 時間断面に対応する抑制計画値抑制契約者合計※1を自動計算<br>※2 し表示 |    |

※1項目の単位は計画種別によって異なります。

翌日場合:(kWh)

週間、月間、年間の場合:(kW)

※2 自動計算は、項目名の下の欄に記載されている計算式で実施します。また計算で参照するセルが空白セルの場合、0 として計算します。

# ポイント

(週間) 需要抑制計画のみ、時刻があります。

### 図 2-16 抑制計画值抑制契約者合計((週間)需要抑制計画)

| 抑制計抑制契 | 画値<br>約者合計 |   |     |
|--------|------------|---|-----|
| 抑制計画   | 画值抑制契約者合計= |   |     |
| Σ抑制    | 計画值抑制BG計   |   |     |
|        |            |   |     |
|        |            |   |     |
|        |            |   |     |
| (1)    |            |   |     |
|        | 抑制計面値      |   |     |
| 時刻     | 抑制契約者計(kW) |   | 変更▲ |
| 0030   |            | 0 |     |
| 0030   |            | 0 |     |

### 表 2-15 抑制計画值抑制契約者合計((週間)需要抑制計画)

| No. | 項目名     | 説明             | 備考                                    |
|-----|---------|----------------|---------------------------------------|
| 1   | 時刻(入力可) | 時間断面に対応する時刻を設定 | 初期値として 0030 が設定済み(入力支<br>援ツールダウンロード時) |

# 2.1.8 需要抑制計画 需要抑制 BG

需要抑制計画 需要抑制 BG の入力フォーマットについて説明します。

### 図 2-17 需要抑制計画 需要抑制 BG

| 需要抑制計画 需要抑制BG No.1     |                     |      |                      |                                         |     |
|------------------------|---------------------|------|----------------------|-----------------------------------------|-----|
|                        | コード                 |      | 名称▲                  |                                         |     |
| 需要抑制BG (1)             | DZ993               | 広域ES | s(東京)需要抑制BG1 (       | 2)                                      |     |
| 取引先BG (3)              | LZ993               | 株式会  | 株式会社 広域エネルギーサービス (4) |                                         |     |
| 事業者 (5)                | 49993               | 株式会  | 社 広域エネルギーサービス(       | 6)                                      |     |
| 需要抑制契約識別番号1 (7)        | D000001             |      |                      |                                         |     |
| 優先順位 (8)               | 99                  |      |                      |                                         |     |
| プロラタ内優先順位▲ (9)         | 1                   |      |                      |                                         |     |
| 需要抑制計画 BG計             |                     |      | 需要抑制計画 内訳 No.1       |                                         |     |
|                        |                     |      | 供給地点特定番号▲            | 031000000000000000000000000000000000000 |     |
|                        |                     |      | 需要抑制契約識別番号2▲         | 00000001                                |     |
|                        | 4                   |      |                      | *                                       |     |
| ベースライン(抑制BG計)<br>(kWh) | 抑制計画値<br>抑制BG計(kWh) | 変更▲  | ベースライン(地点毎)(kWh)     | 抑制計画値(kWh)                              | 変更▲ |
| 0                      | 0                   | )    | 0                    | 0                                       |     |
| 0                      | C                   |      | 0                    | 0                                       |     |

### 表 2-16 需要抑制計画 需要抑制 BG

| No. | 項目名         | 説明                     | 備考   |
|-----|-------------|------------------------|------|
| 1   | 需要抑制 BG コード | 需要抑制 BG コードを設定         |      |
| 2   | 需要抑制 BG 名称  | 需要抑制 BG 名称を設定          |      |
| 3   | 取引先 BG コード  | 取引先 BG コードを設定          |      |
| 4   | 取引先 BG 名称   | 取引先 BG 名称を設定           |      |
| 5   | 事業者コード      | 事業者コードを設定              |      |
| 6   | 事業者名称       | 事業者名称を設定               |      |
| 7   | 需要抑制契約識別番号1 | 需要抑制契約識別番号1を設定         |      |
| 8   | 優先順位        | 優先順位を設定                | 翌日のみ |
| 9   | プロラタ内優先順位   | プロラタ内優先順位を設定           | 翌日のみ |
| 10  | 需要抑制計画 BG 計 | 「2.1.9 需要抑制計画 BG 計」を参照 |      |
| 11  | 需要抑制計画 内訳   | 「2.1.10 需要抑制計画 内訳」を参照  |      |

# 2.1.9 需要抑制計画 BG 計

需要抑制計画 BG 計の入力フォーマットについて説明します。

#### 図 2-18 需要抑制計画 BG 計

| 需要抑制計画 BG計                        |                                      |     |
|-----------------------------------|--------------------------------------|-----|
|                                   |                                      |     |
|                                   | *                                    |     |
| ベースライン(抑制BG計)<br>(kWh) <b>(1)</b> | 抑制計画値<br>抑制BG計(kWh) <mark>(2)</mark> | 変更▲ |
| 0                                 | 0                                    |     |
| 0                                 | 0                                    |     |
| 0                                 | 0                                    |     |

#### 表 2-17 需要抑制計画 BG 計

| No. | 項目名             | 説明                 | 備考                                           |
|-----|-----------------|--------------------|----------------------------------------------|
| 1   | ベースライン(抑制 BG 計) | ベースライン(抑制 BG 計)を設定 |                                              |
| 2   | 抑制計画值抑制 BG 計※1  | 抑制計画値抑制 BG 計を設定    | 週間、月間、年間の場合:初期値として0が<br>設定済み(入力支援ツールダウンロード時) |

※1項目の単位は計画種別によって異なります。翌日:(kWh)

週間、月間、年間の場合:(kW)

# ポイント

(週間)需要抑制計画のみ、時刻があります。時刻には「表 2–15 抑制計画値抑制契約者合計((週間)需要抑制計画)」の時刻(入力可)に設定した値が自動反映されます。

# 2.1.10 需要抑制計画 内訳

需要抑制計画 内訳の入力フォーマットについて説明します。

#### 図 2-19 需要抑制計画 内訳

| 需要抑制計画 内訳 No.1                             |                                          |     |
|--------------------------------------------|------------------------------------------|-----|
| 供給地点特定番号 💧 (1)                             | 031000000000000000000000000000000000000  |     |
| 需要抑制契約識別番号2 <sup>▲</sup> (2)               | 00000001                                 |     |
|                                            | *                                        |     |
|                                            |                                          |     |
| ベースライン(地点毎)(kWh)(                          | 。) 抑制計画值(kWh) (4)                        | 変更▲ |
| ベースライン(地点毎)(kWh) <mark>(3</mark><br>0      | <mark>8) 抑制計画値(kWh) (4)</mark><br>0      | 変更▲ |
| ベースライン(地点毎)(kWh) <mark>(き</mark><br>0<br>0 | <mark>5) 抑制計画値(kWh) (4)</mark><br>0<br>0 | 変更▲ |

#### 表 2-18 需要抑制計画 内訳

| No. | 項目名          | 説明             | 備考                                           |
|-----|--------------|----------------|----------------------------------------------|
| 1   | 供給地点特定番号     | 供給地点特定番号を設定    |                                              |
| 2   | 需要抑制契約識別番号2  | 需要抑制契約識別番号2を設定 |                                              |
| 3   | ベースライン (地点毎) | ベースライン(地点毎)を設定 |                                              |
| 4   | 抑制計画值※1      | 抑制計画値を設定       | 週間、月間、年間の場合:初期値として0が設定<br>済み(入力支援ツールダウンロード時) |

※1項目の単位は計画種別によって異なります。

翌日:(kWh)

週間、月間、年間の場合:(kW)

# ポイント

(週間)需要抑制計画のみ、時刻があります。時刻には「表 2–15 抑制計画値抑制契約者合計((週間)需要抑制計画)」の時刻(入力可)に設定した値が自動反映されます。

# 2.1.11 調達計画

調達計画の入力フォーマットについて説明します。

#### 図 2-20 調達計画

| 調達計画                  |                                 |     |  |  |  |
|-----------------------|---------------------------------|-----|--|--|--|
| 調達計画 内訳 No            | 調達計画 内訳 No.1                    |     |  |  |  |
| 取引先コード (1)            | LZ993                           |     |  |  |  |
| 取引先名▲ (2)             | 広域エネルギーサービス(東京)                 |     |  |  |  |
| 電源特定コード (3)           |                                 |     |  |  |  |
| 広域指示 (4)              | 指示なし                            |     |  |  |  |
| 自動紐付除外 (5)            | 自動紐付除外なし                        |     |  |  |  |
| 申込番号 (6) 039999999999 |                                 |     |  |  |  |
|                       |                                 |     |  |  |  |
|                       |                                 |     |  |  |  |
|                       |                                 |     |  |  |  |
| 6                     | <b>*</b>                        |     |  |  |  |
|                       | 調達計画(確定) (kWh) <mark>(7)</mark> | 変更▲ |  |  |  |
|                       | 0                               |     |  |  |  |
|                       | 0                               |     |  |  |  |

### 表 2-19 調達計画

| No. | 項目名        | 説明                     | 備考                                     |
|-----|------------|------------------------|----------------------------------------|
| 1   | 取引先コード     | 取引先コードを設定              |                                        |
| 2   | 取引先名       | 取引先名を設定                |                                        |
| 3   | 電源特定コード    | 電源特定コードを設定             |                                        |
| 4   | 広域指示       | 広域指示をプルダウンから設定         |                                        |
| 5   | 自動紐付除外     | 自動紐付除外の有無をプルダウンから設定    |                                        |
| 6   | 申込番号       | 申込番号を設定                | 翌日のみ                                   |
| 7   | 調達計画(確定)※1 | 時間断面に対応する調達計画(確定)※1を設定 | 週間の場合:初期値として0が設定済み<br>(入力支援ツールダウンロード時) |

※1項目の単位は計画種別によって異なります。

翌日の場合:(kWh)

週間、月間、年間の場合:(kW)

# ポイント

(週間) 需要抑制計画のみ、時刻があります。時刻には「表 2-12 販売計画(確定)合計((週間) 需 要抑制計画)」の時刻(入力可)に設定した値が自動反映されます。

# 2.1.12 販売計画

販売計画の入力フォーマットについて説明します。

#### 図 2-21 販売計画

| 販売計画                      |     |     |
|---------------------------|-----|-----|
| 販売計画 内訳 No.1              |     |     |
| 取引先コード (1)LZ883           |     |     |
| 取引先名▲ (2)00エナジー販売         |     |     |
| 電源特定コード <mark>▲(3)</mark> |     |     |
| 広域指示 (4)                  |     |     |
|                           |     |     |
|                           |     |     |
|                           |     |     |
|                           |     |     |
|                           | . 1 |     |
|                           | •   |     |
| 販売計画(確定) (kWh) (5)        |     | 変更▲ |
| (5)                       |     | ~~  |
|                           | 0   |     |
|                           | 0   |     |

#### 表 2-20 販売計画

| No. | 項目名        | 説明                     | 備考                                     |
|-----|------------|------------------------|----------------------------------------|
| 1   | 取引先コード     | 取引先コードを設定              |                                        |
| 2   | 取引先名       | 取引先名を設定                |                                        |
| 3   | 電源特定コード    | 設定項目なし(入力不可項目)         |                                        |
| 4   | 広域指示       | 設定項目なし(入力不可項目)         |                                        |
| 5   | 販売計画(確定)※1 | 時間断面に対応する販売計画(確定)※1を設定 | 週間の場合:初期値として0が設定済み<br>(入力支援ツールダウンロード時) |

※1項目の単位は計画種別によって異なります。翌日の場合:(kWh)週間、月間、年間の場合:(kW)

# ポイント

(週間) 需要抑制計画のみ、時刻があります。時刻には「表 2-12 販売計画(確定)合計((週間) 需 要抑制計画)」の時刻(入力可)に設定した値が自動反映されます

# 2.2 入力フォーマット数変更

需要抑制計画の該当する入力フォーマット数の変更(増減)について説明します。

## 注意事項

入力支援ツールで扱う計画のデータ量が多い場合、処理終了までに時間がかかります。

各ボタンに対応する入力フォーマットは以下の表のとおりです。

#### 表 2-21 入力フォーマット数変更

| No. | ボタン名      | 入力フォーマット            | 備考 |
|-----|-----------|---------------------|----|
| 1   | 需要抑制 BG 数 | 「2.1.9 需要抑制計画 BG 計」 |    |
| 2   | 抑制計画内訳数   | 「2.1.10 需要抑制計画 内訳」  |    |
| 3   | 調達計画内訳数   | 「2.1.11 調達計画」       |    |
| 4   | 販売計画内訳数   | 「2.1.12 販売計画」       |    |

入力フォーマット数の変更における最小値と最大値は以下の表のとおりです。

変更後の値が最小値と最大値の範囲にあるよう設定してください。

#### 表 2-22 追加可能な最大値

| No. | 入力フォーマット名 | 最小値 | 最大值※1 | 備考 |
|-----|-----------|-----|-------|----|
| 1   | 需要抑制 BG 数 | 1   | 999   |    |
| 2   | 抑制計画内訳数   | 1   | 999   |    |
| 3   | 調達計画内訳数   | 1   | 999   |    |
| 4   | 販売計画内訳数   | 1   | 999   |    |

※1 Excel の列数上限を超えない範囲

# 2.2.1 需要抑制 BG 数、調達計画内訳数、販売計画内訳数の場合

「需要抑制 BG 数」ボタン、「調達計画内訳数」ボタンおよび「販売計画内訳数」ボタンにおける入力フォーマット数の変更について説明します。

例として「需要抑制 BG 数」ボタンにおける操作方法を説明します。

## (1) 入力フォーマットの追加

「需要抑制 BG 数」ボタンをクリックしてください。

### 図 2-22 「需要抑制 BG 数」ボタンクリック

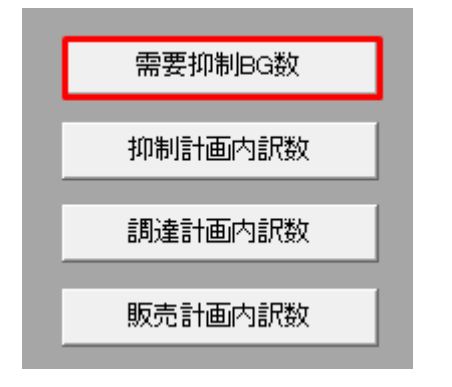

需要抑制 BG 数設定ダイアログが表示されます。

需要抑制 BG を選択してください。

選択した需要抑制 BG の後方に入力フォーマットが追加されます。

#### 図 2-23 需要抑制 BG 数設定ダイアログ

| 需要抑制BG数設定              |                                                                     | ×     |
|------------------------|---------------------------------------------------------------------|-------|
| 需要抑制BG番号               | 需要抑制BG名<br>広域ES(東京) 需要抑制BG1<br>広域ES(東京) 需要抑制BG2<br>広域ES(東京) 需要抑制BG3 |       |
| ☑ 項目の後方に追加<br>需要抑制BG追加 | ☑ 項目の削除<br>需要抑制BG削除                                                 | キャンセル |

# ポイント

需要抑制計画 BG 名称が既に設定されている場合、需要抑制 BG 数設定ダイアログの需要抑制 BG 名に表示されます。

「需要抑制 BG 追加」ボタンをクリックしてください。

### 図 2-24 「需要抑制 BG 追加」ボタンクリック

| 需要抑制BG数設定 |                                                                     |
|-----------|---------------------------------------------------------------------|
| 需要抑制BG番号  | 需要抑制BG名<br>広域ES(東京) 需要抑制BG1<br>広域ES(東京) 需要抑制BG2<br>広域ES(東京) 需要抑制BG3 |
| ☑項目の後方に追加 | ☑項目の削除                                                              |
| 需要抑制BG追加  | 需要抑制BG削除 キャンセル                                                      |

### 注意事項

「需要抑制 BG 追加」ボタンをクリック時に以下のエラーケースに該当する場合、エラーメッセージが表示されます。エラーメッセージに従って、再度操作してください。

| No. | エラーケース                             | エラーメッセージ                                                    | 備考                                                                                              |
|-----|------------------------------------|-------------------------------------------------------------|-------------------------------------------------------------------------------------------------|
| 1   | 選択した入力フォーマットの数が<br>既に追加できる最大値である場合 | 処理を中断しました。既に設定可<br>能範囲の上限です。<br>現在の{0}数:{1}<br>設定可能範囲:1~{2} | <ul> <li>{0}:入力フォーマット名</li> <li>{1}:現在の入力フォーマット数</li> <li>{2}:入力フォーマットの追加で<br/>きる最大値</li> </ul> |
| 2   | 1 つも選択しなかった場合や複数選<br>択した場合         | 処理を中断しました。追加場所を<br>1つ(のみ)選択する必要がありま<br>す。                   |                                                                                                 |

表 2-23 「需要抑制 BG 追加」ボタンクリック時のエラー

需要抑制 BG の追加ダイアログが表示されます。

入力フォーマットを追加する数を入力し、「OK」ボタンをクリックしてください。

#### 図 2-25 需要抑制 BG の追加ダイアログ

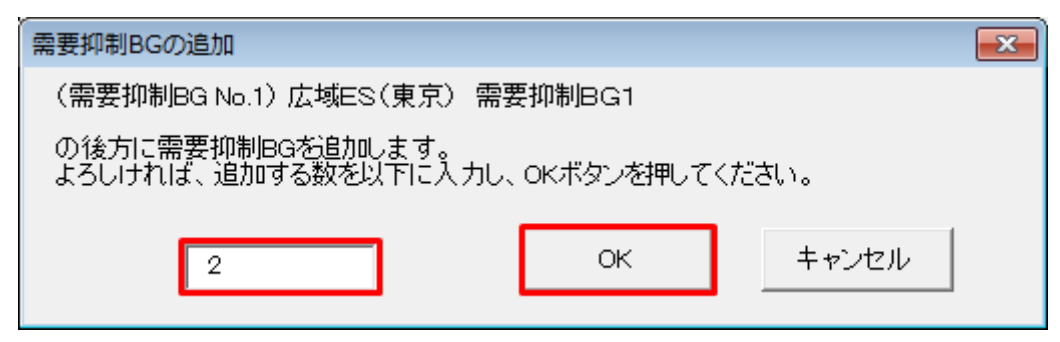
# 注意事項

入力した値によっては、以下のエラーメッセージが表示されます。入力した値を見直してください。

| 表 2–24 追加時の | <b>りエラー</b> |
|-------------|-------------|
|-------------|-------------|

| No. | エラーケース                                                       | エラーメッセージ                                                                               | 備考                                                                |
|-----|--------------------------------------------------------------|----------------------------------------------------------------------------------------|-------------------------------------------------------------------|
| 1   | 空欄の場合                                                        | 処理を中断しました。追加する数<br>が未入力です。                                                             |                                                                   |
| 2   | 現状の入力フォーマットの数と入<br>力した値を足した値が入力フォー<br>マットの追加できる最大値を超え<br>る場合 | 処理を中断しました。<br>整数値以外を入力したか、追加後<br>の数が設定可能範囲を超えていま<br>す。<br>現在の{0}: {1}<br>設定可能範囲: 1~{2} | {0}: 入力フォーマット名<br>{1}: 現在の入力フォーマット数<br>{2}: 入力フォーマットの追加で<br>きる最大値 |
| 3   | 入力フォーマット追加後に Excel の<br>最大列を超える場合                            | 処理を中断しました。Excel の列<br>数上限(16384 列)を超えていま<br>す。                                         |                                                                   |

入力フォーマット追加処理終了後、確認メッセージが表示されます。

「OK」ボタンをクリックしてください。

#### 図 2-26 確認メッセージ

| 確認           | <b>—</b> |
|--------------|----------|
| 需要抑制BG数を変更しる | ました。     |
|              | ОК       |

需要抑制 BG の入力フォーマットが指定した数分、追加されます。

# (2) 入力フォーマットの削除

「需要抑制 BG 数」ボタンをクリックしてください。

## 図 2-27 「需要抑制 BG 数」ボタンクリック

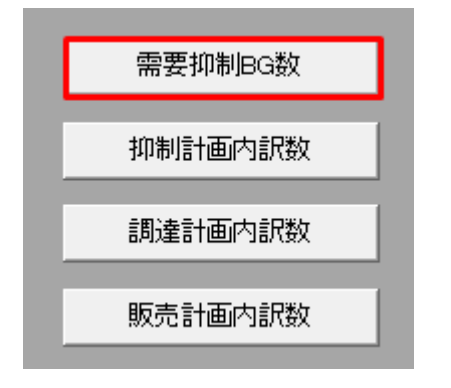

需要抑制 BG 数設定ダイアログが表示されます。

削除する需要抑制 BG を選択してください。

#### 図 2-28 需要抑制 BG 数設定ダイアログ

| 需要抑制BG数設定                      |                                                                     |
|--------------------------------|---------------------------------------------------------------------|
| 需要抑制BG番号<br>□ 1<br>2<br>3<br>3 | 需要抑制BG名<br>広域ES(東京) 需要抑制BG1<br>広域ES(東京) 需要抑制BG2<br>広域ES(東京) 需要抑制BG3 |
| ☑項目の後方に追加                      | ☑項目の削除                                                              |
| 需要抑制BG追加                       | 需要抑制BG削除<br>キャンセル                                                   |

# ポイント

削除する入力フォーマットの位置によっては、内訳番号が繰り上がります。

例:需要抑制 BG 番号2を削除後、需要抑制 BG 番号3 は需要抑制 BG 番号2 となります。

# 参考

Ctrl キーまたは Shift キーを押しながら選択すると複数選択できます。

「需要抑制 BG 削除」ボタンをクリックしてください。

## 図 2-29 「需要抑制 BG 削除」ボタンクリック

| 需要抑制BG数設定                     |                                                                     |  |
|-------------------------------|---------------------------------------------------------------------|--|
| 需要抑制BG番号<br>□ 1<br>☑ 2<br>□ 3 | 需要抑制BG名<br>広域ES(東京) 需要抑制BG1<br>広域ES(東京) 需要抑制BG2<br>広域ES(東京) 需要抑制BG3 |  |
| ☑ 項目の後方に追加<br>需要抑制BG追加        | ☑項目の削除 需要抑制BG削除 キャンセル                                               |  |
|                               |                                                                     |  |

# 注意事項

選択した入力フォーマットによっては以下のエラーメッセージが表示されます。選択した入力フォー マットを見直してください。

#### 表 2-25 削除時のエラー

| No. | エラーケース                         | エラーメッセージ                             | 備考            |
|-----|--------------------------------|--------------------------------------|---------------|
| 1   | 削除する入力フォーマットを選択<br>しなかった場合     | 処理を中断しました。削除する{0}が未選択<br>です。         | {0}:入力フォーマット名 |
| 2   | 削除対象として入力フォーマット<br>を全選択した場合    | 処理を中断しました。<br>すべての{0}を削除することはできません。  | {0}:入力フォーマット名 |
| 3   | 削除対象として1番目の入力<br>フォーマットを選択した場合 | 処理を中断しました。<br>{0} No.1を削除することはできません。 | {0}:入力フォーマット名 |

需要抑制 BG の削除ダイアログが表示されます。

表示されている需要抑制 BG の入力フォーマットを削除する場合、「OK」ボタンをクリックしてください。

## 図 2-30 需要抑制 BG の削除ダイアログ

| 需要抑制BGの削除                    |
|------------------------------|
| 以下の需要抑制BGを削除します。<br>よろしいですか? |
| 2                            |
| OK キャンセル                     |

入力フォーマット削除処理終了後、確認メッセージが表示されます。

「OK」ボタンをクリックしてください。

図 2-31 確認メッセージ

| 確認           | ×    |
|--------------|------|
| 需要抑制BG数を変更しま | もした。 |
|              | ОК   |

指定した需要抑制 BG の入力フォーマットが削除されます。

## 2.2.2 抑制計画内訳数

「抑制計画内訳数」ボタンによる入力フォーマット数の変更について説明します。

# (1) 入力フォーマットの追加

「抑制計画内訳数」ボタンをクリックしてください。

## 図 2-32 「抑制計画内訳数」ボタンクリック

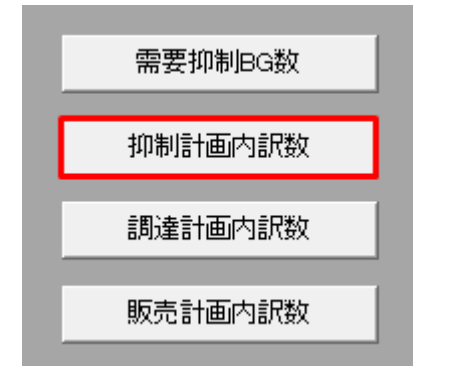

抑制計画内訳数設定ダイアログが表示されます。

抑制計画内訳の入力フォーマットを追加する需要抑制 BG をプルダウンから選択してください。

### 図 2-33 抑制計画内訳数設定ダイアログ

| 抑制計画内訳数設定   |                                                          | <b>X</b> |
|-------------|----------------------------------------------------------|----------|
| 需要抑制BG番号    | 需要抑制BG名                                                  |          |
| 1           | 広域ES(東京) 需要抑制BG1                                         | <b>~</b> |
| 1<br>2<br>3 | 広域ES(東京) 需要抑制BG1<br>広域ES(東京) 需要抑制BG2<br>広域ES(東京) 需要抑制BG3 |          |
| 2           | 031000000000000000000000000000000000000                  |          |
|             |                                                          |          |
|             |                                                          |          |
|             |                                                          |          |
| ☑項目の後方に追加   | ☑項目の削除                                                   |          |
| 抑制計画内訳追加    | 抑制計画内訳削除                                                 | キャンセル    |

抑制計画内訳を選択してください。

選択した抑制計画内訳の後方に入力フォーマットが追加されます。

### 図 2-34 抑制計画内訳の選択

| 抑制計画内訳数設定 |                      |
|-----------|----------------------|
| 需要抑制BG番号  | 需要抑制BG名              |
| 1         | 広域ES(東京) 需要抑制BG1 ▼   |
| 内訳番号      | 供給地点特定番号             |
|           | 03100000000000000001 |
|           | 0310000000000000002  |
| ☑項目の後方に追加 | ☑項目の削除               |
| 抑制計画内訳追加  | 抑制計画内訳削除キャンセル        |

# ポイント

需要抑制計画 BG 名称が既に設定されている場合、抑制計画内訳数設定ダイアログの需要抑制 BG 名に表示されます。

また供給地点特定番号が既に設定されている場合、抑制計画内訳数設定ダイアログの供給地点特定 番号に表示されます。

「抑制計画内訳追加」ボタンをクリックしてください。

#### 図 2-35 「抑制計画内訳追加」ボタンクリック

| 抑制計画内訳数設定 |                                         |
|-----------|-----------------------------------------|
| 需要抑制BG番号  | 需要抑制BG名                                 |
| 1         | 広域ES(東京) 需要抑制BG1 ▼                      |
| 内訳番号      | 供給地点特定番号                                |
|           | 031000000000000000001                   |
|           | 031000000000000000000000000000000000000 |
| ☑項目の後方に追加 | ☑項目の削除                                  |
| 抑制計画内訳追加  | 抑制計画内訳削除キャンセル                           |

## 注意事項

「抑制計画内訳追加」ボタンクリック時に「表 2-23 「需要抑制 BG 追加」ボタンクリック時のエ ラー」のエラーケースに該当する場合、エラーメッセージが表示されます。エラーメッセージに 従って、再度操作してください。

抑制計画内訳の追加ダイアログが表示されます。

入力フォーマットを追加する数を入力し、「OK」ボタンをクリックしてください。

#### 図 2-36 抑制計画内訳の追加ダイアログ

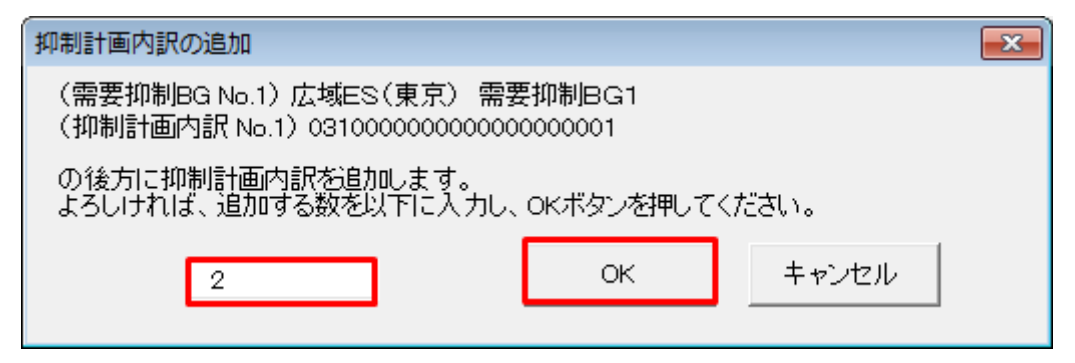

## 注意事項

入力した値によっては、「表 2-24 追加時のエラー」のエラーメッセージが表示されます。入力した値を見直してください。

入力フォーマット追加処理終了後、確認メッセージが表示されます。

「OK」ボタンをクリックしてください。

#### 図 2-37 確認メッセージ

| 確認         | <b>—</b> |
|------------|----------|
| 抑制計画内訳数を変更 | しました。    |
|            | ОК       |

抑制計画内訳の入力フォーマットが指定した数分、追加されます。

# (2) 入力フォーマットの削除

「抑制計画内訳数」ボタンをクリックしてください。

## 図 2-38 「抑制計画内訳数」ボタンクリック

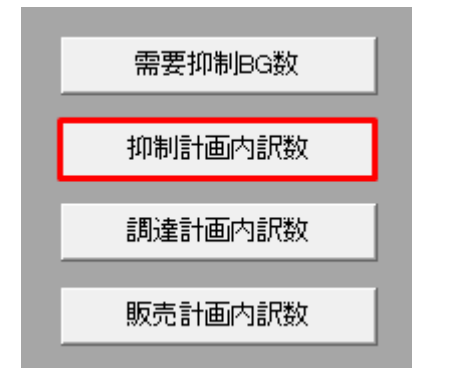

抑制計画内訳数設定ダイアログが表示されます。

削除する抑制計画内訳の入力フォーマットが含まれる需要抑制 BG をプルダウンから選択してください。

### 図 2-39 抑制計画内訳数設定ダイアログ

| 抑制計画内訳数設定   |                                                          | <b>X</b> |
|-------------|----------------------------------------------------------|----------|
| 需要抑制BG番号    | 需要抑制BG名                                                  |          |
| 1           | 広域ES(東京) 需要抑制BG1                                         | -        |
| 1<br>2<br>3 | 広域ES(東京) 需要抑制BG1<br>広域ES(東京) 需要抑制BG2<br>広域ES(東京) 需要抑制BG3 |          |
|             | 03100000000000000000002                                  |          |
|             | 031000000000000000000000000000000000000                  |          |
| ☑項目の後方に追加   | ☑項目の削除                                                   |          |
| 抑制計画内訳追加    | 抑制計画内訳削除                                                 | キャンセル    |

削除する抑制計画内訳を選択してください。

### 図 2-40 抑制計画内訳の選択

| 抑制計画内訳数設定 |                        | × |
|-----------|------------------------|---|
| 需要抑制BG番号  | 需要抑制BG名                |   |
| 1         | 広域ES(東京) 需要抑制BG1       | • |
| 内訳番号      | 供給地点特定番号               |   |
|           | 0310000000000000000001 |   |
| 2         | 03100000000000000002   |   |
| 3         | 03100000000000000003   |   |
|           |                        |   |
| ☑項目の後方に追加 | ☑項目の削除                 |   |
| 抑制計画内訳追加  | 抑制計画内訳削除キャンセル          |   |

# ポイント

削除する入力フォーマットの位置によっては、内訳番号が繰り上がります。

例:内訳番号2を削除後、内訳番号3は内訳番号2となります。

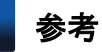

Ctrl キーまたは Shift キーを押しながら選択すると複数選択できます。

「抑制計画内訳削除」ボタンをクリックしてください。

## 図 2-41 「抑制計画内訳削除」ボタンクリック

| 抑制計画内訳数設定    |                       | × |
|--------------|-----------------------|---|
| 需要抑制BG番号     | 需要抑制BG名               |   |
| 1            | 広域ES(東京) 需要抑制BG1 ▼    |   |
| 内訳番号         | 供給地点特定番号              |   |
| 1            | 031000000000000000001 | - |
| 2            | 03100000000000000002  |   |
| 3            | 0310000000000000003   |   |
|              |                       |   |
|              |                       |   |
| ☑項目の後方に追加    | ☑項目の削除                |   |
| (            |                       |   |
| 抑制計画内訳追加<br> | 抑制計画内訳削除 キャンセル        |   |
|              |                       |   |

# 注意事項

選択した入力フォーマットによっては、「表 2-25 削除時のエラー」のエラーメッセージが表示されます。選択した入力フォーマットを見直してください。

抑制計画内訳の削除ダイアログが表示されます。

表示されている抑制計画内訳の入力フォーマットを削除する場合、「OK」ボタンをクリックしてください。

## 図 2-42 抑制計画内訳の削除ダイアログ

| 抑制計画内訳の削除                               |
|-----------------------------------------|
| 以下の抑制計画内訳を削除します。<br>よろしいですか?            |
| (需要抑制BG No.1)広域ES(東京) 需要抑制BG1           |
| 3 0310000000000000000000000000000000000 |
| OK キャンセル                                |

入力フォーマット削除処理終了後、確認メッセージが表示されます。

「OK」ボタンをクリックしてください。

## 図 2-43 確認メッセージ

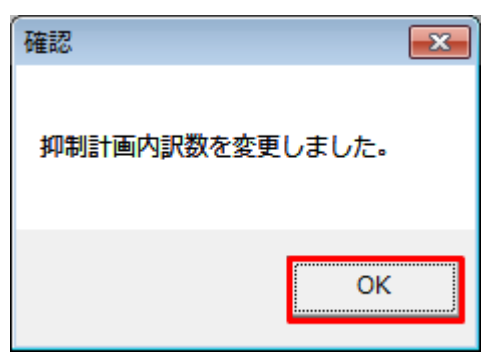

指定した抑制計画内訳の入力フォーマットが削除されます。

# 2.3 ボタン操作

需要抑制計画でのボタン操作について説明します。

# 注意事項

入力支援ツールで扱う計画のデータ量が多い場合、処理終了までに時間がかかります。

# 2.3.1 計画值 XML 読込

「計画値 XML 読込」ボタン操作について説明します。

# (1) ボタンクリック

「計画値 XML 読込」ボタンをクリックしてください。

## 図 2-44 「計画値 XML 読込」ボタンクリック

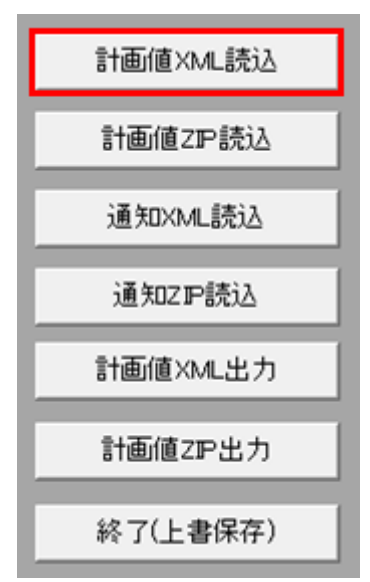

# (2) 読込先選択ダイアログの表示

読込先選択ダイアログが表示されます。

読み込む XML ファイルを選択し「OK」ボタンをクリックしてください。

## 図 2-45 読込先選択ダイアログ

| <b>O·</b> |                                 |                   | <b>▼</b> 4 <del>9</del> | xml読込の検索      |       | ٩ |
|-----------|---------------------------------|-------------------|-------------------------|---------------|-------|---|
| 整理 ▼      | 新しいフォルダー                        |                   |                         | 855           | •     | 0 |
|           | 名前                              | 更新日時              | 種類                      | サイズ           |       |   |
| Е         | W8_0110_20170401_00_89993_3.xml | 2018/04/18 18:00  | XML ファイル                | 29 KB         |       |   |
|           |                                 |                   |                         |               |       |   |
|           |                                 |                   |                         |               |       |   |
|           |                                 |                   |                         |               |       |   |
| -         |                                 |                   |                         |               |       |   |
|           | ファイル名(N): W8_0110_201704(       | 01_00_89993_3.xml | •                       | XML ファイル (*.) | (ml)  | • |
|           |                                 |                   | ツ−ル( <u>L</u> ) ・       | ОК            | キャンセル |   |

# 注意事項

読み込んだファイルに不正またはエラーがある場合、XMLファイル読込処理が中止され、エラー メッセージが表示されます。

表示されるエラーは以下のとおりです。

#### 表 2-26 計画値 XML 読込時のエラー

| No. | エラーケース                                        | エラーメッセージ                                                                    | 備考                  |
|-----|-----------------------------------------------|-----------------------------------------------------------------------------|---------------------|
| 1   | 読込先選択ダイアログで設定<br>したファイルが存在しない<br>場合           | 読込を中断しました。指定した XML ファイルが存<br>在しません。<br>XML ファイルの存在を確認してください。<br>ファイル名:[{0}] | {0} : 選択したファイ<br>ル名 |
| 2   | XML 形式でないファイルを読<br>み込んだ場合                     | 読込を中断しました。XML ファイルの形式が無効<br>です。<br>XML ファイルの形式を確認してください。                    |                     |
| 3   | 指定した XML ファイルに BP<br>標準規格の構文規則違反が含<br>まれている場合 | 読込を中断しました。<br>XML ファイルが BP 標準の構文規則と一致しません。<br>XML ファイルの内容を確認してください。         |                     |

| No. | エラーケース                                  | エラーメッセージ                                                                                                    | 備考                                                                                                    |
|-----|-----------------------------------------|----------------------------------------------------------------------------------------------------|----------------------------------------------------------------------------------------------------|
| 4   | 機関コード、副機関コード、<br>情報区分コードの何れかが不<br>一致の場合 | <ul> <li>読込を中断しました。XMLファイルの以下コードが入力支援ツールの当該コードと一致しません。</li> <li>XMLファイルのコードを確認してください。</li> <li>入力支援:機関コード {0}、副機関コード {1}、情報区分コード {2}</li> <li>XML:機関コード {3}、副機関コード {4}、情報区分コード {5}</li> </ul> | <ul> <li>{0}:使用している入力<br/>支援ツールの機関コー<br/>ド値</li> <li>{1}:使用している入力<br/>支援ツールの副機関<br/>コード値</li> <li>{2}:使用している入力<br/>支援ツールの情報区分<br/>コード</li> <li>{3}:読み込んだ XML<br/>ファイルの機関コード<br/>値</li> <li>{4}:読み込んだ XML<br/>ファイルの副機関コー<br/>ド値</li> <li>{5}:読み込んだ XML<br/>ファイルの情報区分<br/>コード</li> </ul> |
| 5   | 繰返し回数が最大回数を超過<br>している場合                 | <ul> <li>読込を中断しました。XML ファイルの繰返し回数が</li> <li>BP 標準の最大繰返し回数を超えています。</li> <li>XML ファイルの内容を確認してください。</li> <li>繰返し番号/最大繰返し回数/XML ファイルの繰返し回数</li> <li>M{0}/{2}回/{1}回</li> </ul>                     | <ul> <li>{0}:読み込んだ XML<br/>ファイルの繰返し番号</li> <li>{1}:読み込んだ XML<br/>ファイルの XML 内の<br/>繰返し回数</li> <li>{2}:使用している入力<br/>支援ツールの最大繰返<br/>し回数</li> </ul>                                                                                                    |

# (3) 読み込んだファイルと入力支援ツールの BP バージョン、または MAP バージョンが不一致の場合

確認ダイアログが表示されます。

XML ファイルを読み込む場合、「OK」ボタンをクリックしてください。

#### 図 2-46 確認ダイアログ

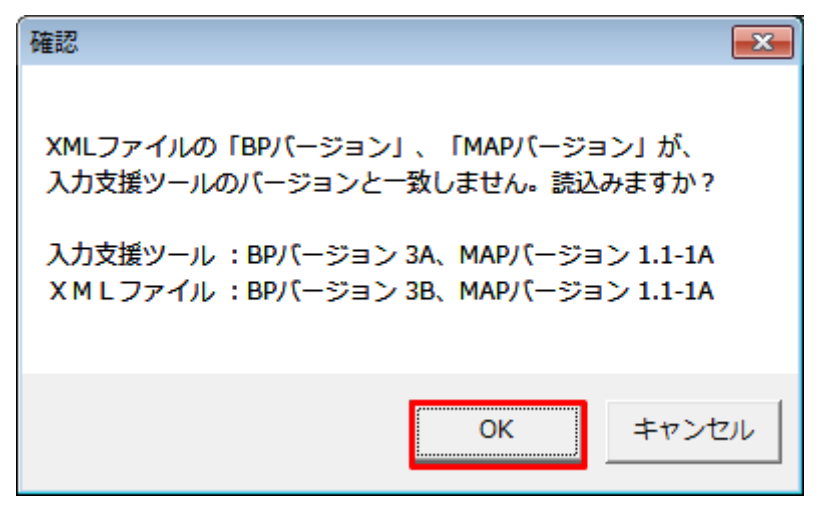

## (4) 読み込み前確認ダイアログの表示

XML ファイルの読み込み前に確認ダイアログが表示されます。現在の入力情報を破棄し、XML ファイル を読み込む場合、「OK」ボタンをクリックしてください。

図 2-47 確認ダイアログ

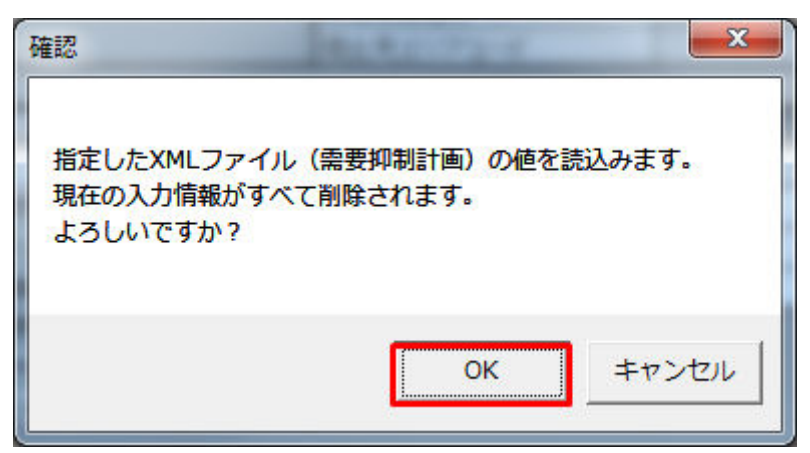

# (5) 終了メッセージの表示

「OK」ボタンクリック後、XMLファイル読込処理が行われます。処理終了後、終了メッセージが表示され、入力フォーマットに読み込んだ値が表示されます。

「OK」ボタンをクリックしてください。

#### 図 2-48 終了メッセージ

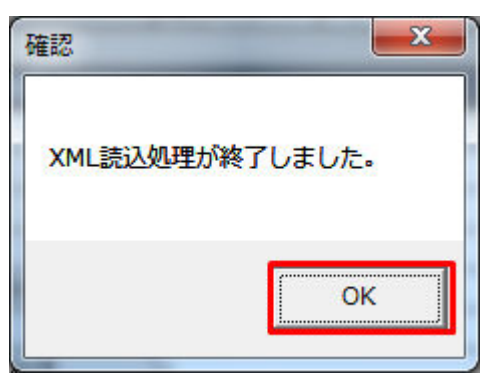

## 注意事項

読み込まれた XML の値とツール上で自動計算された値が異なる場合、終了メッセージにその旨が 表示されます。その際には、入力フォーマット上の値が異なる箇所の色が変わり、セルコメントが 表示されます。

「OK」ボタンをクリックし、セルコメントが表示されている箇所を確認してください。

#### 図 2-49 終了メッセージ(値が異なる場合)

| 確認                                | ×          |
|-----------------------------------|------------|
| XML読込処理が終了しました。<br>計画値と自動計算値が相違して | いる箇所があります。 |
|                                   | ОК         |

# (6) 読み込んだ XML ファイルに BP 標準規格にないタグ名や属性が含まれて いる場合

読み込んだ XML ファイルに BP 標準規格にないタグ名や属性が含まれている場合、入力支援ツールに読み 込まれません。

確認メッセージが表示されます。

「OK」ボタンをクリックしてください。

#### 図 2-50 確認メッセージ

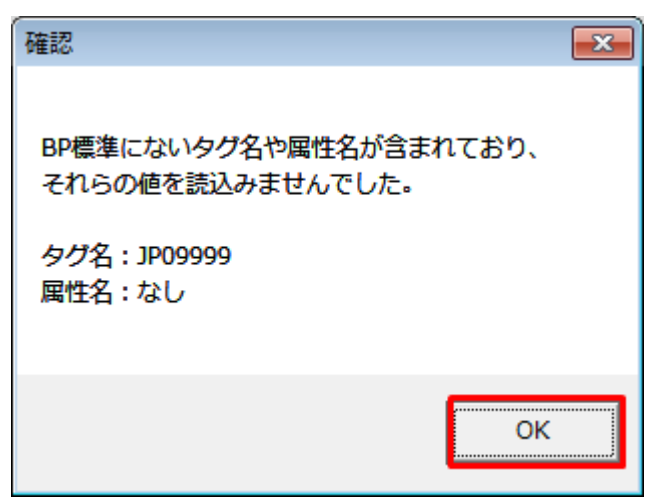

# 2.3.2 計画值 ZIP 読込

「計画値 ZIP 読込」ボタン操作について説明します。

# (1) ボタンクリック

「計画値 ZIP 読込」ボタンをクリックしてください。

## 図 2-51 「計画値 ZIP 読込」ボタンクリック

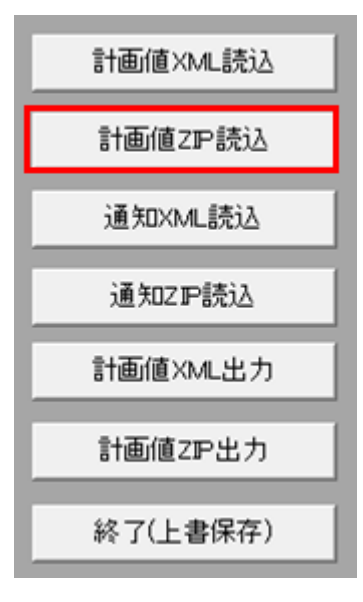

## 注意事項

「ZIP 化パス設定シート」を設定していない場合、または、対象の 7-ZIP の exe ファイルパスを設定 していない場合、エラーメッセージが表示されます。「OK」ボタンをクリックし、ZIP 化パス設定 シートを設定してください。設定方法については「1.2.4 ZIP 化パス設定シート」を参照してください。

## 図 2-52 エラーメッセージ

| 確認                     |
|------------------------|
| ZIP化パスシートにパスを設定してください。 |
| ок                     |

# (2) 読込先選択ダイアログの表示

読込先選択ダイアログが表示されます。

読み込む ZIP ファイルを選択し「OK」ボタンをクリックしてください。

<sup>2.</sup> 需要抑制計画

## 図 2-53 読込先選択ダイアログ

| 🚺 読み込むZIPファイルを選掛                                                                                                    | Rしてください                   |                          | ×                       |
|----------------------------------------------------------------------------------------------------|---------------------------|--------------------------|-------------------------|
| <b>Q → →</b>                                                                                                    |                           | ▼ → 正常_需                 | 要抑制計画の検索 👂              |
| 整理 ▼ 新しいフォルタ                                                                                                    | -                         |                          | :=                      |
| 1921 最近表示した場所 ^                                                                                                    | 名前                        | 更新日時                     | 種類サ                     |
| <ul> <li>⇒ イブラリ</li> <li>⇒ Subversion</li> <li>⇒ ドキュメント</li> <li>⇒ ピクチャ</li> <li>➡ ビデオ</li> <li>→ ミュージック</li> <li>■ コンピューター</li> <li>◆ ネットワーク</li> </ul> | 3 W8_0110_20191001_00_499 | 2019/06/25 10:33         | 圧縮 (zip 形式)             |
| •                                                                                                    | (                         |                          | 4                       |
| ファイ.                                                                                                    | ル名 <b>(N)</b> :<br>ツール    | ▼ ZIP ファイ<br>/(L) ▼ 聞く(C | イル (*.zip) ・<br>) キャンセル |

# 注意事項

読み込んだ ZIP ファイルに不正またはエラーがある場合、ZIP ファイル読込処理が中止され、エラー メッセージが表示されます。

表示されるエラーは以下のとおりです。

## 表 2-27 計画値 ZIP 読込時のエラー

| No. | エラーケース                                             | エラーメッセージ                                                            | 備考 |
|-----|----------------------------------------------------|---------------------------------------------------------------------|----|
| 1   | 指定された 7-ZIP の EXE ファ<br>イルパスに EXE ファイルが存<br>在しない場合 | ZIP 読込に失敗しました。7-ZIP の exe ファイルが<br>存在しません。<br>exe ファイルの存在を確認してください。 |    |
| 2   | ZIP ファイル内にフォルダが<br>ある場合                            | ZIP 読込に失敗しました。ZIP 内にフォルダが存在<br>します。                                 |    |
| 3   | ZIP ファイル内のファイル数<br>が 2 件以上の場合                      | ZIP 読込に失敗しました。ZIP 内に複数のファイル<br>が格納されています。                           |    |

| No. | エラーケース                                   | エラーメッセージ                                  | 備考                                                                                                    |
|-----|------------------------------------------|-------------------------------------------|----------------------------------------------------------------------------------------------------|
| 4   | ZIP ファイル内に XML ファ<br>イルが存在しない場合          | ZIP 読込に失敗しました。ZIP 内に XML ファイル<br>が存在しません。 |                                                                                                    |
| 5   | 解凍しようとした場所に同名<br>の XML ファイルが存在して<br>いた場合 | [{0}]は既に存在します。上書きしますか?                    | {0} : 同名の XML ファ<br>イル名                                                                                                    |
| 6   | ZIP ファイル解凍失敗の場合                          | ZIP 読込に失敗しました。({0})                       | <ul> <li>{0}:以下のいずれかの<br/>エラーコード</li> <li>1:他のプロセスにより</li> <li>ZIP ファイルが占有さ<br/>れていて ZIP 解凍に失<br/>敗した場合</li> <li>2:致命的なエラー(パ<br/>スワード付きの ZIP<br/>ファイルを開こうとし<br/>た場合など)</li> <li>8:メモリ不足</li> <li>10:7-ZIP の EXE ファ<br/>イルの bit 数エラー</li> <li>(32bitOS で 64bit の 7-<br/>ZIP を使用した場合)</li> <li>255:予期せぬエラー</li> </ul> |

## 注意事項

読み込んだ ZIP ファイル内の XML ファイルに不正またはエラーがある場合、ZIP ファイル読込処 理が中止され、エラーメッセージが表示されます。

表示されるエラーは「表 2-26 計画値 XML 読込時のエラー」のとおりです。

# (3) 読み込んだファイルと入力支援ツールの BP バージョン、または MAP バージョンが不一致の場合

確認ダイアログが表示されます。

ZIP ファイルを読み込む場合、「OK」ボタンをクリックしてください。

<sup>2.</sup> 需要抑制計画

#### 図 2-54 確認ダイアログ

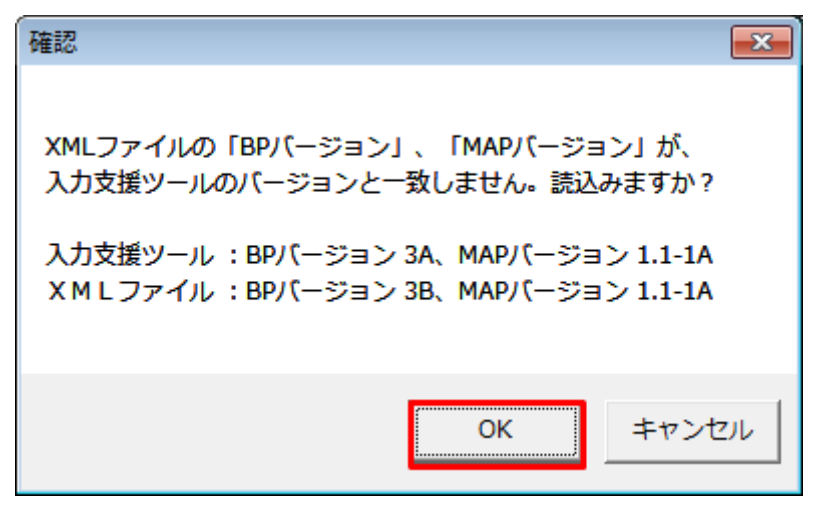

## (4) 読み込み前確認ダイアログの表示

ZIP ファイルの読み込み前に確認ダイアログが表示されます。

現在の入力情報を破棄し、ZIP ファイルを読み込む場合、「OK」ボタンをクリックしてください。

図 2-55 確認ダイアログ

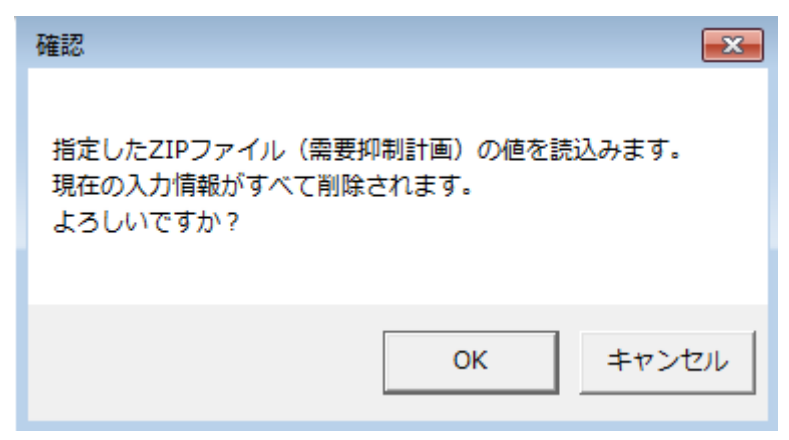

# (5) 終了メッセージの表示

「OK」ボタンクリック後、ZIPファイル読込処理が行われます。処理終了後、終了メッセージが表示され、 入力フォーマットに読み込んだ値が表示されます。

「OK」ボタンをクリックしてください。

#### 図 2-56 終了メッセージ

| 確認            | <b>×</b> |
|---------------|----------|
| ZIP読込処理が終了しまし | した。      |
|               | ок       |

# (6) 読み込んだ ZIP ファイルに BP 標準規格にないタグ名や属性が含まれて いる場合

読み込んだ ZIP ファイルに BP 標準規格にないタグ名や属性が含まれている場合、入力支援ツールに読み 込まれません。

確認メッセージが表示されます。

「OK」ボタンをクリックしてください。

図 2-57 確認メッセージ

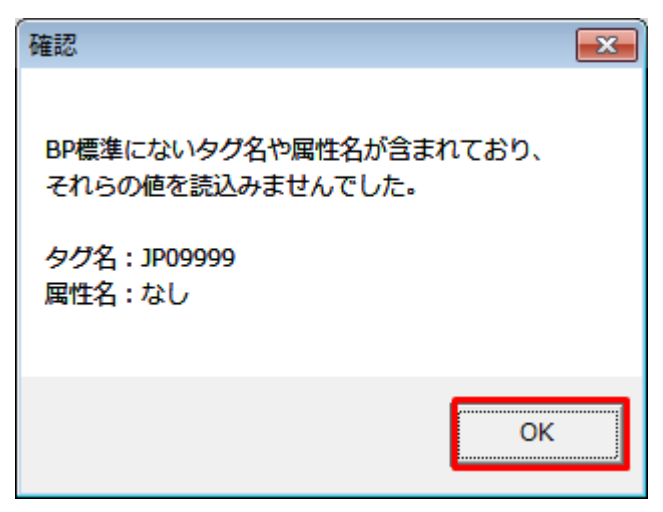

## 2.3.3 通知 XML 読込

「通知 XML 読込」ボタン操作について説明します。

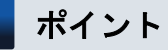

翌日需要抑制計画不整合通知ファイルを読み込みます。

(翌日) 需要抑制計画のみ、存在するボタンです。

# (1) ボタンクリック

「通知 XML 読込」ボタンをクリックしてください。

## 図 2-58 「通知 XML 読込」ボタンクリック

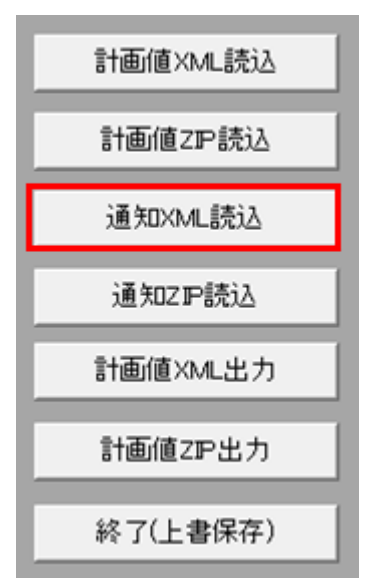

# (2) 読込先選択ダイアログの表示

読込先選択ダイアログが表示されます。

読み込む XML ファイルを選択し「OK」ボタンをクリックしてください。

## 図 2-59 読込先選択ダイアログ

| 👗 読み込む       | XMLファイルを選択してください                       |                    |                 |          |             | ×    |
|--------------|----------------------------------------|--------------------|-----------------|----------|-------------|------|
| <b>O</b>     |                                        |                    | •               | ← 入力支    | 援ツールの検索     | ٩    |
| 整理 ▼         | 新しいフォルダー                               |                    |                 |          | i= • 🗍      | 0    |
| <b>^</b>     | 名前                                     | 更新日時               | 種類              | サイズ      |             |      |
| ۹.           | W8_0111_20180401_00_70013_80011_01.xml | 2018/01/29 16:58   | XML ファイル        | 63 KB    |             |      |
|              |                                        | -                  |                 |          |             |      |
| 1            |                                        |                    |                 |          |             |      |
| 0            |                                        |                    |                 |          |             |      |
| 0            |                                        |                    |                 |          |             |      |
| 15           |                                        |                    |                 |          |             |      |
| 1 <u>1</u> + |                                        |                    |                 |          |             |      |
|              | ファイル名(N): W8_0111_20180401_00_1        | 70013_80011_01.xml |                 | ▼ XML 7: | ァイル (*.xml) | •    |
|              |                                        |                    | ツール( <u>L</u> ) | - Ok     | キャンセ        | il I |
|              |                                        |                    |                 |          |             |      |

## 注意事項

読み込んだファイルに不正またはエラーがある場合、XMLファイル読込処理が中止され、エラー メッセージが表示されます。

表示されるエラーは「表 2-26 計画値 XML 読込時のエラー」のとおりです。

# (3) 読み込んだファイルと入力支援ツールの BP バージョン、または MAP バージョンが不一致の場合

確認ダイアログが表示されます。

XML ファイルを読み込む場合、「OK」ボタンをクリックしてください。

#### 図 2-60 確認ダイアログ

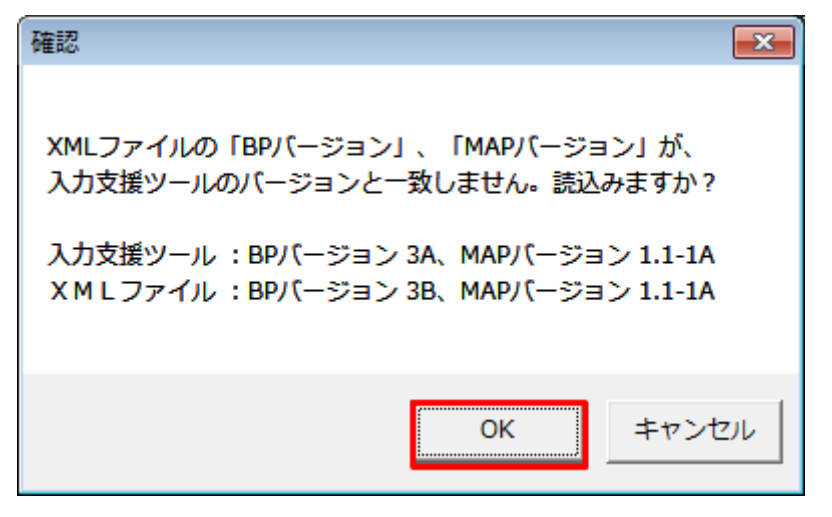

## (4) 読み込み前確認ダイアログの表示

XML ファイルの読み込み前に確認ダイアログが表示されます。

現在の入力情報を破棄し、XML ファイルを読み込む場合、「OK」ボタンをクリックしてください。

図 2-61 確認ダイアログ

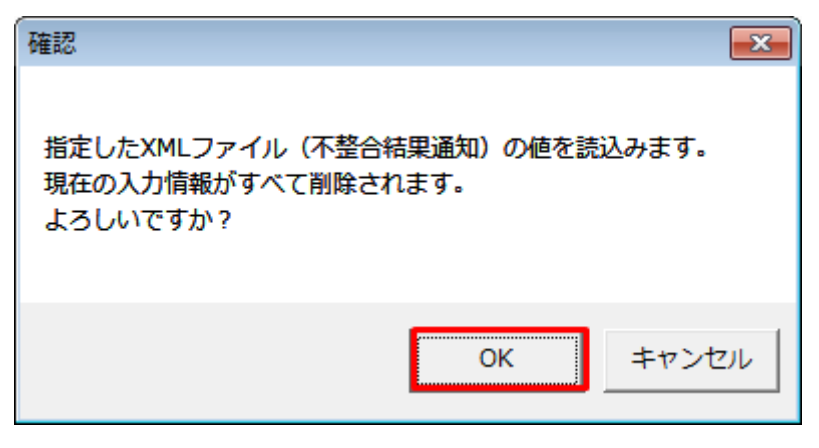

## 注意事項

以下の項目の入力情報は、削除されず読込もされません。

- 提出先事業者コード
- 提出先事業者名称
- 送信事業者コード
- 送信事業者名称
- 自動計算される項目

# (5) 終了メッセージの表示

「OK」ボタンクリック後、XMLファイル読込処理が行われます。処理終了後、終了メッセージが表示され、入力フォーマットに読み込んだ値が表示されます。

「OK」ボタンをクリックしてください。

#### 図 2-62 終了メッセージ

| 確認      | X        |
|---------|----------|
| XML読込処理 | が終了しました。 |
|         |          |
|         | OK       |

# (6) 読み込んだ XML ファイルに BP 標準規格にないタグ名や属性が含まれて いる場合

読み込んだ XML ファイルに BP 標準規格にないタグ名や属性が含まれている場合、入力支援ツールに読み 込まれません。

確認メッセージが表示されます。

「OK」ボタンをクリックしてください。

図 2-63 確認メッセージ

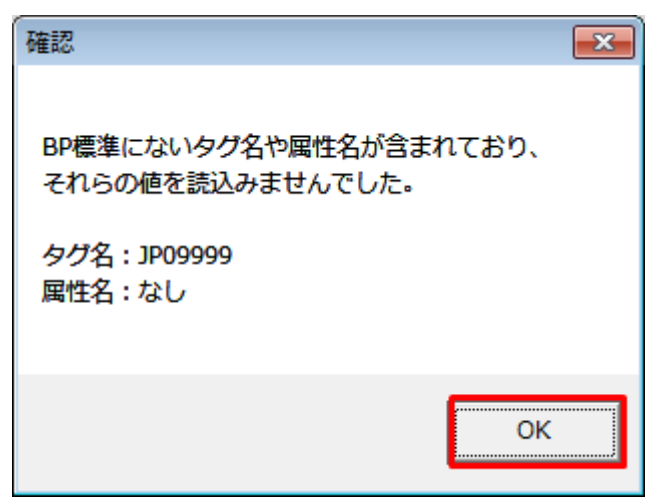

# 2.3.4 通知 ZIP 読込

「通知 ZIP 読込」ボタン操作について説明します。

## (1) ボタンクリック

入力フォーマットに計画に必要な値を全て入力後、「通知 ZIP 読込」ボタンをクリックしてください。

### 図 2-64 「通知 ZIP 読込」ボタンクリック

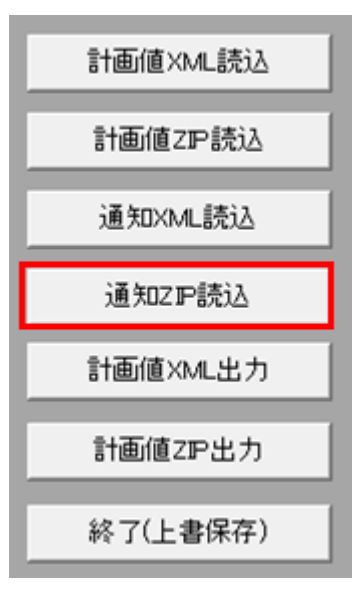

## 注意事項

「ZIP 化パス設定シート」を設定していない場合、または、対象の 7-ZIP の exe ファイルパスを設定 していない場合、エラーメッセージが表示されます。「OK」ボタンをクリックし、ZIP 化パス設定 シートを設定してください。設定方法については「1.2.4 ZIP 化パス設定シート」を参照してくだ さい。

図 2-65 エラーメッセージ

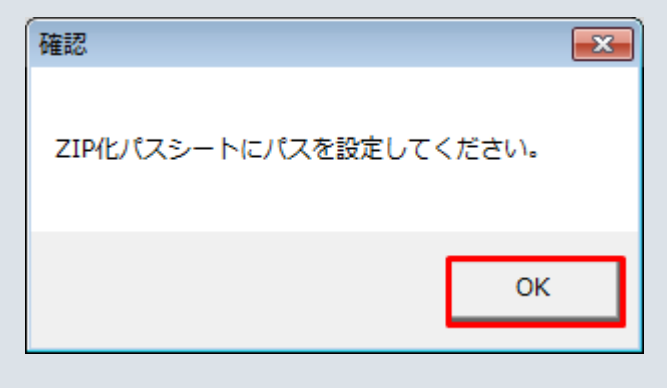

# (2) 読込先選択ダイアログの表示

読込先選択ダイアログが表示されます。

### 図 2-66 読込先選択ダイアログ

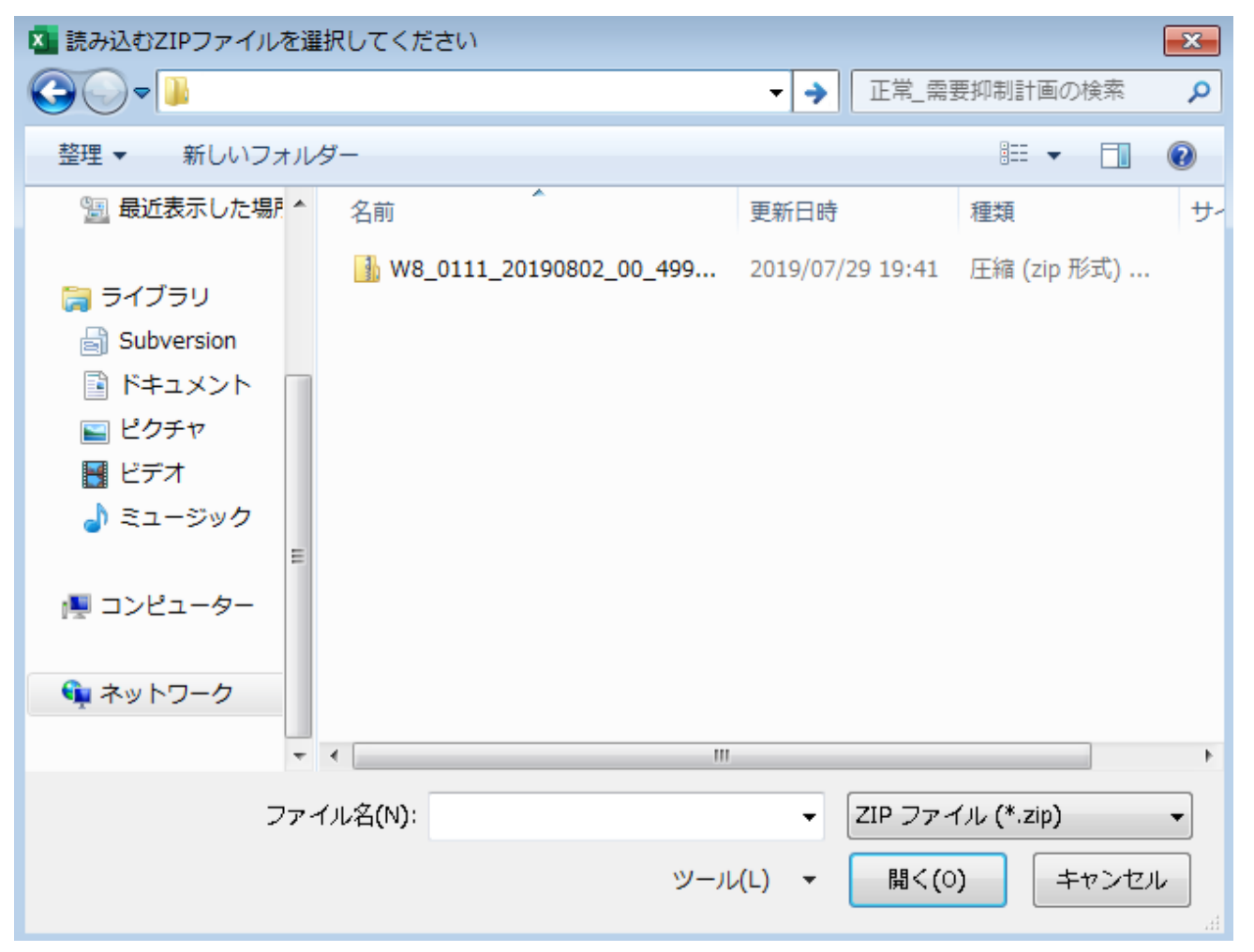

## 注意事項

読み込んだ ZIP ファイルに不正またはエラーがある場合、ZIP ファイル読込処理が中止され、エラー メッセージが表示されます。

表示されるエラーは「表 2-27 計画値 ZIP 読込時のエラー」のとおりです。

## 注意事項

読み込んだ ZIP ファイル内の XML ファイルに不正またはエラーがある場合、ZIP ファイル読込処理が中止され、エラーメッセージが表示されます。

表示されるエラーは「表 2-26 計画値 XML 読込時のエラー」のとおりです。

# (3) 読み込んだファイルと入力支援ツールの BP バージョン、または MAP バージョンが不一致の場合

確認ダイアログが表示されます。

ZIP ファイルを読み込む場合、「OK」ボタンをクリックしてください。

#### 図 2-67 確認ダイアログ

| 確認                                                                                                    | X |
|----------------------------------------------------------------------------------------------------|---|
| XMLファイルの「BPバージョン」、「MAPバージョン」が、<br>入力支援ツールのバージョンと一致しません。読込みますか?<br>入力支援ツール : BPバージョン 3A、MAPバージョン 1.1-1A<br>XMLファイル : BPバージョン 3B、MAPバージョン 1.1-1A |   |
| OK キャンセル                                                                                                    |   |

## (4) 読み込み前確認ダイアログの表示

ZIP ファイルの読み込み前に確認ダイアログが表示されます。

現在の入力情報を破棄し、ZIP ファイルを読み込む場合、「OK」ボタンをクリックしてください。

図 2-68 確認ダイアログ

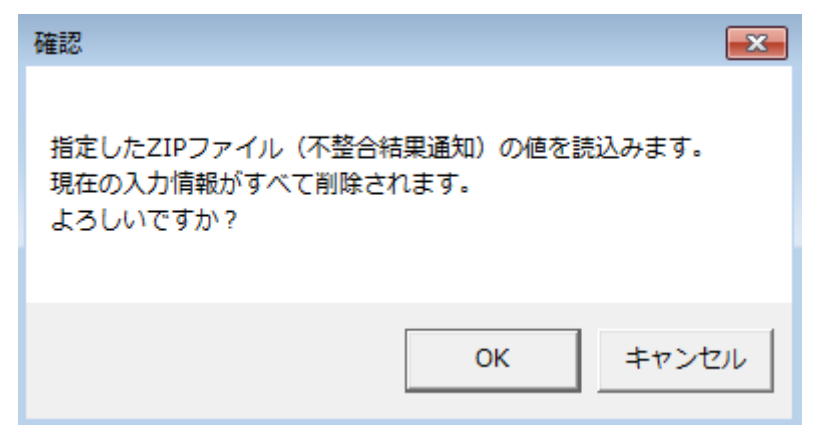

## (5) 終了メッセージの表示

「OK」ボタンクリック後、ZIPファイル読込処理が行われます。処理終了後、終了メッセージが表示され、 入力フォーマットに読み込んだ値が表示されます。

「OK」ボタンをクリックしてください。

#### 図 2-69 終了メッセージ

| 確認            | <b>×</b> |
|---------------|----------|
| ZIP読込処理が終了しまし | した。      |
|               | ок       |

# (6) 読み込んだ ZIP ファイルに BP 標準規格にないタグ名や属性が含まれて いる場合

読み込んだ ZIP ファイルに BP 標準規格にないタグ名や属性が含まれている場合、入力支援ツールに読み 込まれません。

確認メッセージが表示されます。

「OK」ボタンをクリックしてください。

図 2-70 確認メッセージ

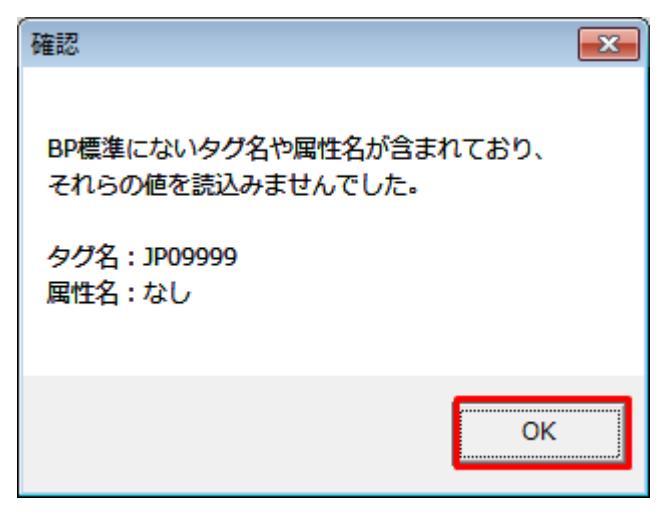

# 2.3.5 計画值 XML 出力

「計画値 XML 出力」ボタン操作について説明します。

# (1) ボタンクリック

入力フォーマットに計画に必要な値を全て入力後、「計画値 XML 出力」ボタンをクリックしてください。

## 図 2-71 「計画値 XML 出力」ボタンクリック

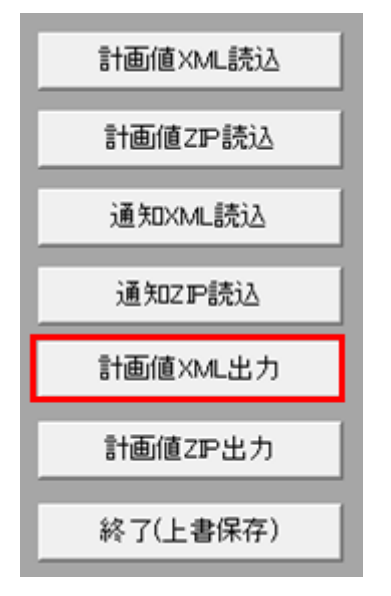

# (2) 出力先選択ダイアログの表示

出力先選択ダイアログが表示されます。

XML ファイルを出力するフォルダを選択し、「選択」ボタンをクリックしてください。

### 図 2-72 出力先選択ダイアログ

| XML77    | イルの出力先フォルダを選       | Rしてください             |                   |             | ×                 |
|----------|--------------------|---------------------|-------------------|-------------|-------------------|
| <b>G</b> |                    |                     | • 49              | 新しいフォルダーの検索 | ٩                 |
| 整理 ▼     | 新しいフォルダー           |                     |                   | 8≡ ▪        | 0                 |
| •        | 名前                 | 更新日時<br>検索条件に一致する項目 | 種類<br>はありません。     | サイズ         |                   |
|          | フォルダー名( <u>N</u> ) | : 入力支援ツール           | ツ−ル( <u>L</u> ) ▼ | 選択 キャン1     | <b>ال</b> ت<br>ال |

# (3) 確認メッセージの表示

確認メッセージが表示されます。

処理を続ける場合は「OK」「はい」「いいえ」ボタン、処理を中断する場合は「キャンセル」ボタンをク リックしてください。

## 表 2-28 確認メッセージー覧

| No. | ケース                                         | メッセージ                                                                                                    | 表示ボタン                 | 備考                    |
|-----|---------------------------------------------|----------------------------------------------------------------------------------------------------|-----------------------|-----------------------|
| 1   | 対象期間開始年月日と時間断面<br>に差異がある場合                  | 対象期間開始年月日と時間断面が異なります。<br>対象期間開始年月日に合わせて時間断面を更新<br>します。<br>よろしいですか?                                                                                                    | ・OK<br>・キャンセル         | 週間、月間、<br>年間の場合<br>表示 |
| 2   | ゲートクローズ時刻を過ぎたコ<br>マに値を入力している場合              | GC を過ぎた時間帯に値が記入されています。<br>GC を過ぎた時間帯に値が存在すると計画提出時<br>にエラーとなるため、値をクリアします。<br>よろしいですか?<br>-[はい]:GC を過ぎた時間帯の値をクリア後、<br>処理を続行します。<br>-[いいえ]:GC を過ぎた時間帯の値をクリアせ<br>ずに、処理を続行します。<br>-[キャンセル]:処理を中断します。 | ・はい<br>・いいえ<br>・キャンセル | 翌日の場合<br>表示           |
| 3   | 各行の「販売計画(確定)合計<br>=調達計画(確定)」でない行<br>が存在する場合 | 調達過不足があります。<br>よろしいですか?                                                                                                    | ・OK<br>・キャンセル         |                       |
| 4   | 内訳数が増加した際に、Excel<br>の最大列を超える可能性がある<br>場合    | 残り列数(Excel 列)が少ない状況です。<br>書換に伴う内訳数(列数)追加を考慮し計画提出す<br>る必要があります。<br>計画値 XML 出力を継続しますか?<br>残り列数: {0}列                                                                                              | ・OK<br>・キャンセル         | {0} : 残り<br>列数        |
| 5   | 内訳数が増加した際に、最大内<br>訳数を超える可能性がある場合            | 残り内訳数が少ない状況です。<br>書換に伴う内訳数追加を考慮し計画提出する必<br>要があります。<br>計画値 XML 出力を継続しますか?                                                                                                    | ・OK<br>・キャンセル         |                       |

# ポイント

ゲートクローズ時刻を過ぎたコマの判定条件は以下となります。

※ご利用端末のシステム時刻を参照していますので、システム時刻を現在時刻に合わせてください。

| 対象年月日  | 現在時刻                                                | ゲートクローズ時刻を過ぎたコマ                                                                                                    |
|--------|-----------------------------------------------------|----------------------------------------------------------------------------------------------------|
| 現在日の当日 | -<br>(現在時刻にかかわらず右記のコマを<br>「ゲートクローズ時刻を過ぎたコマ」と<br>する) | 「0:00~0:30」~「現在コマ+2 のコマ」<br>(例)<br>現在時刻が 10:00≦現在時刻< 10:30 の場合、「0:00~<br>0:30」~「11:00~11:30」のコマを、ゲートクローズ時刻<br>を過ぎたコマとする |
| 現在日の翌日 | 23:00 ≦ 現在時刻 < 23:30                                | 「0:00~0:30」のコマ                                                                                                    |

| 対象年月日  | 現在時刻         | ゲートクローズ時刻を過ぎたコマ               |
|--------|--------------|-------------------------------|
| 現在日の翌日 | 23:30 ≦ 現在時刻 | 「0:00~0:30」 ~ 「0:30~1:00」 のコマ |

# (4) 終了メッセージの表示

XML ファイル出力処理後、終了メッセージが表示されます。

「OK」ボタンをクリックしてください。

#### 図 2-73 終了メッセージ

| した。 |
|-----|
|     |
| OK  |
|     |

## 注意事項

入力内容にエラーがある場合、XMLファイル出力処理が中止され、エラーメッセージが表示され ます。「OK」ボタンをクリックし、セルコメントに従って入力内容を修正してください。

図 2-74 エラーメッセージ

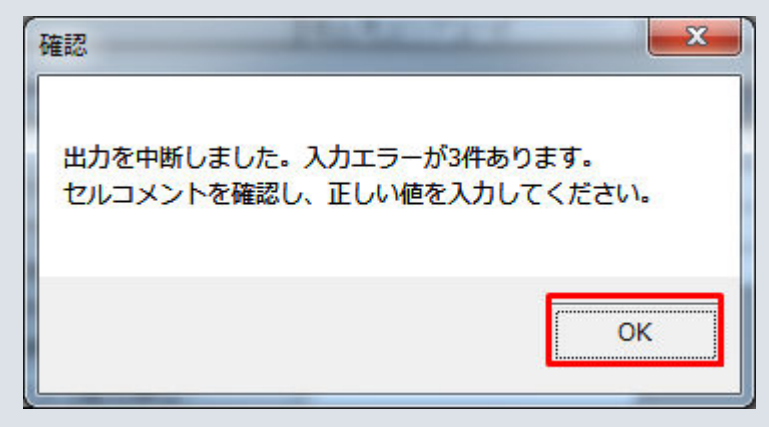

# (5) XML ファイル出力

指定したフォルダに XML ファイルが出力されます。

## 図 2-75 出力された XML ファイル

|                                    | <ul> <li>✓</li> <li>✓</li> <li>✓</li> <li>入力支</li> </ul> | を援ツールの検索 |       | ٩ |
|------------------------------------|----------------------------------------------------------|----------|-------|---|
| 整理 ▼ ライブラリに追加 ▼ 共有 ▼ 書き込む          | 新しいフォルダー                                                 |          |       | 0 |
| ☆                                  | 更新日時                                                     | 種類       | サイズ   |   |
| g□ W8_0110_20170401_00_89993_3.xml | 2018/04/17 17:52                                         | XML ファイル | 29 KB |   |
|                                    |                                                          |          |       |   |
|                                    |                                                          |          |       |   |
| 13                                 |                                                          |          |       |   |
|                                    |                                                          |          |       |   |
|                                    |                                                          |          |       |   |
|                                    |                                                          |          |       |   |
|                                    |                                                          |          |       |   |
| 1個の項目                              |                                                          |          |       |   |

# 2.3.6 計画值 ZIP 出力

「計画値 ZIP 出力」ボタン操作について説明します。

# (1) ボタンクリック

入力フォーマットに計画に必要な値を全て入力後、「計画値 ZIP 出力」ボタンをクリックしてください。

## 図 2-76 「計画値 ZIP 出力」ボタンクリック

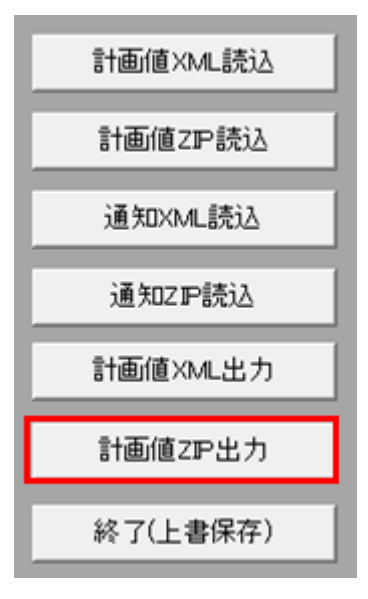

## 注意事項

「ZIP 化パス設定シート」を設定していない場合、または、対象の7-ZIP の exe ファイルパスを設定 していない場合、エラーメッセージが表示されます。「OK」ボタンをクリックし、ZIP 化パス設定 シートを設定してください。設定方法については「1.2.4 ZIP 化パス設定シート」を参照してくだ さい。

#### 図 2-77 エラーメッセージ

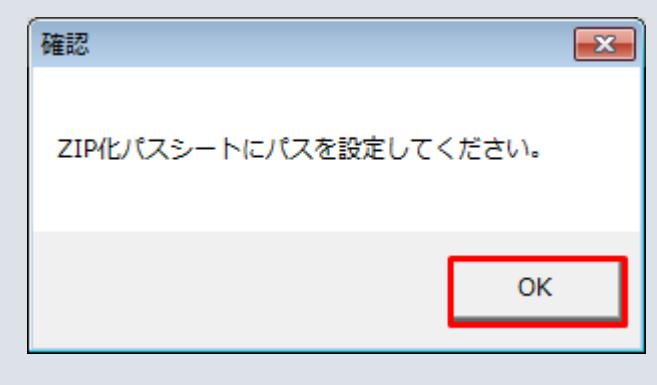

# (2) 出力先選択ダイアログの表示

出力先選択ダイアログが表示されます。

ZIP ファイルを出力するフォルダを選択し、「選択」ボタンをクリックしてください。

## 図 2-78 出力先選択ダイアログ

| XML77     | イルの出力先フォルダを選択 | ?してください             |                                                                                                    |            | ×                |
|-----------|---------------|---------------------|----------------------------------------------------------------------------------------------------|------------|------------------|
| <b>O-</b> |               |                     | <ul> <li>✓</li> <li>✓</li></ul> | しいフォルダーの検索 | ٩                |
| 整理▼       | 新しいフォルダー      |                     |                                                                                                    | 8== •      | 0                |
| •         | 名前            | 更新日時<br>検索条件に一致する項目 | 種類<br>はありません。                                                                                                    | サイズ        |                  |
|           | フォルダー名(№):    | 入力支援ツール             | ツール( <u>L)</u> ・                                                                                                    | 選択 キャンセ    | <b>بار</b><br>ال |

# (3) 確認メッセージの表示

確認メッセージが表示されます。

表示されるメッセージは「表 2-28 確認メッセージ一覧」のとおりです。

処理を続ける場合は「OK」ボタン、処理を中断する場合は「キャンセル」ボタンをクリックしてください。

# (4) 終了メッセージの表示

ZIP ファイル出力処理後、終了メッセージが表示されます。

「OK」ボタンをクリックしてください。

#### 図 2-79 終了メッセージ

| 確認            | × |
|---------------|---|
| ZIP出力が終了しました。 |   |
| ОК            |   |

## 注意事項

入力内容にエラーがある場合、ZIP ファイル出力処理が中止され、エラーメッセージが表示されます。「OK」ボタンをクリックし、セルコメントに従って入力内容を修正してください。

#### 図 2-80 エラーメッセージ

| 確認                               | <b>X</b>                 |
|----------------------------------|--------------------------|
| 出力を中断しました。入力エラ<br>セルコメントを確認し、正しい | ーが3件あります。<br>値を入力してください。 |
|                                  | ОК                       |

# (5) ZIP ファイル出力

指定したフォルダに XML ファイルと ZIP ファイルが出力されます。
### 図 2-81 出力された XML ファイル、ZIP ファイル

|            |                                 |                  |             |        | × |
|------------|---------------------------------|------------------|-------------|--------|---|
| 00-        | >                               | ▼ 4→ 入力支         | を援ツールの検索    |        | ٩ |
| 整理 ▼       | ライブラリに追加 ▼ 共有 ▼ 書き込む            | 新しいフォルダー         |             | !≡ ▼ 🚺 | 0 |
| ×â         | 名前                              | 更新日時             | 種類          | サイズ    |   |
| 9 <u> </u> | W8_0110_20170401_00_89993_3.xml | 2018/04/17 18:05 | XML ファイル    | 29 KB  |   |
| Ū,         | W8_0110_20170401_00_89993_3.zip | 2018/04/17 18:05 | 圧縮 (zip 形式) | 3 KB   |   |
|            |                                 |                  |             |        |   |
| 12         |                                 |                  |             |        |   |
| <b>(</b>   |                                 |                  |             |        |   |
| E          |                                 |                  |             |        |   |
|            |                                 |                  |             |        |   |
| -          |                                 |                  |             |        |   |
|            | 2 個の項目                          |                  |             |        |   |

## 注意事項

ZIP ファイル出力処理に失敗した場合、ZIP ファイル出力処理が中止され、エラーメッセージが表示されます。

表示されるエラーは以下の通りです。

### 表 2-29 計画値 ZIP 出力時のエラー

| 1   ZIP 出力に失敗した場合   ZIP 出力に失敗しました。({0})   {0}:以下のいずれか<br>エラーコード     A1:XML 出力に失敗<br>し、XML ファイルが<br>在しない場合のエラー   A1:XML 出力に失敗<br>し、XML ファイルが<br>在しない場合のエラー     A2:「7-Zip」が動作<br>ず、ZIP ファイルを招<br>中国でわかった明へ | No. | エラーケース        | エラーメッセージ            | 備考                                                                                                    |
|----------------------------------------------------------------------------------------------------|-----|---------------|---------------------|----------------------------------------------------------------------------------------------------|
| 成できなかった場合<br>1:他のプロセスによ<br>ZIP 化対象ファイルか<br>占有されていて ZIP イ<br>に失敗した場合<br>2:致命的なエラー(<br>に同名の ZIP ファイル<br>が存在しており、休                                                                                          | 1   | ZIP 出力に失敗した場合 | ZIP 出力に失敗しました。({0}) | {0}:以下のいずれかの<br>エラーコード     A1:XML 出力に失敗<br>し、XML ファイルが存<br>在しない場合のエラー     A2:「7-Zip」が動作せ<br>ず、ZIP ファイルを生<br>成できなかった場合     1:他のプロセスにより     ZIP 化対象ファイルが<br>占有されていて ZIP 化     に失敗した場合     2:致命的なエラー(既<br>に同名の ZIP ファイル |

| No. | エラーケース        | エラーメッセージ            | 備考                                                                                                    |
|-----|---------------|---------------------|----------------------------------------------------------------------------------------------------|
| 1   | ZIP 出力に失敗した場合 | ZIP 出力に失敗しました。({0}) | プロセスにより同名の<br>ZIP ファイルが占有さ<br>れている場合など)<br>8:メモリ不足<br>10:7-ZIP の EXE ファ<br>イルの bit 数エラー<br>(32bitOS で 64bit の 7-<br>ZIP を使用した場合)<br>255:予期せぬエラー |

### 2.3.7 カレンダー取込

「カレンダー取込」ボタン操作について説明します。

# ポイント

入力支援ツール用カレンダー CSV ファイルを読み込みます。

(週間) 需要抑制計画、(月間) 需要抑制計画のみ、存在するボタンです。

# (1) ボタンクリック

「カレンダー取込」ボタンをクリックしてください。

#### 図 2-82 「カレンダー取込」ボタンクリック

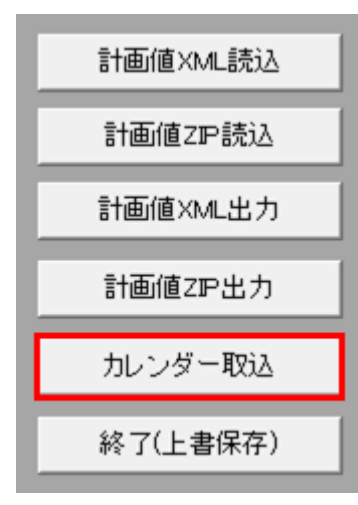

## (2) 読込先選択ダイアログの表示

読込先選択ダイアログが表示されます。

### 図 2-83 読込先選択ダイアログ

| I 読み込むCSVファイルを選択してください I 読み込むCSVファイルを選択してください I まの I まの I | x                 |
|----------------------------------------------------------------------------------------------------|-------------------|
|                                                                                                    | 入力支援ツールの検索・       |
| 整理 ▼ 新しいフォルダー                                                                                                    | III 🕶 🔟 🔞         |
| Ani     サイズ       国 H29、30年度平休日カレンダー_V01-R01.csv     15 KB                                                                                                    |                   |
| 🖈 85                                                                                                    |                   |
| <b>₩</b>                                                                                                    |                   |
| i⊂ ∰1                                                                                                    |                   |
| <b>्रि</b> रे:                                                                                                    |                   |
| ファイル名(№): H29、30年度平休日カレンダー_V01-R01.csv 🗸                                                                                                    | CSVファイル (*.csv) ・ |
| ツ−ル( <u>L</u> ) ▼                                                                                                    | ОК <b>+</b> ヤンセル  |

### 注意事項

読み込んだファイルに不正またはエラーがある場合、CSV ファイル読込処理が中止され、エラー メッセージが表示されます。

表示されるエラーは以下のとおりです。

### 表 2-30 CSV ファイル読込時のエラー

| No. | エラーケース                                         | エラーメッセージ                                                                    | 備考                                                        |
|-----|------------------------------------------------|-----------------------------------------------------------------------------|-----------------------------------------------------------|
| 1   | 読込先選択ダイアログで設定<br>したファイル名に誤りがあっ<br>た場合          | [{0}]<br>ファイルが見つかりません。<br>ファイル名を確認して再実行してください。                              | {0} : 選択したファイ<br>ル名                                       |
| 2   | 読込先選択ダイアログで設定<br>したファイルが存在しない<br>場合            | 読込を中断しました。指定した CSV ファイルが存<br>在しません。<br>CSV ファイルの存在を確認してください。<br>ファイル名:[{0}] | {0} : 選択したファイ<br>ル名                                       |
| 3   | 広域機関システムで配布して<br>いる CSV ファイルの体裁・<br>ファイル名でない場合 | 読込を中断しました。<br>CSV ファイルが入力支援ツールで取り込めません。<br>CSV ファイルの内容を確認してください。            | ファイル名は、任意の<br>ファイル名+_+VXX+<br>-+RXX (X は半角数<br>字)の場合、読込可能 |

| No | エラーケース                                  | エラーメッセージ                                    | 備考      |
|----|-----------------------------------------|---------------------------------------------|---------|
| 4  | カレンダーが取り込み済み<br>で、2ヵ月分のカレンダー情<br>報が無い場合 | 対象の日付のカレンダー情報が存在しないため、存<br>在しない日付の色変えをしません。 | 月間の場合表示 |

# (3) 読み込み前確認ダイアログの表示

CSV ファイルの読み込み前に確認ダイアログが表示されます。

カレンダーシートの入力情報を破棄し、CSV ファイルを読み込む場合、「OK」ボタンをクリックしてください。

#### 図 2-84 確認ダイアログ

| 確認<br>指定したCSVファイル (カレンダー) の値を読込みます。<br>カレンダーシートの入力情報がすべて削除されます。 |
|-----------------------------------------------------------------|
| よろしいですか?                                                        |
| OK キャンセル                                                        |

# (4) 終了メッセージの表示

「OK」ボタンクリック後、CSV ファイル読込処理が行われます。処理終了後、終了メッセージが表示され、 カレンダーシートに読み込んだ値が表示されます。

「OK」ボタンをクリックしてください。

#### 図 2-85 終了メッセージ

| 確認         | X        |
|------------|----------|
| カレンダー取込処理な | が終了しました。 |
|            | ОК       |

## 2.3.8 終了(上書保存)

「終了(上書保存)」ボタン操作について説明します。

### (1) ボタンクリック

「終了(上書保存)」ボタンをクリックしてください。

#### 図 2-86 「終了(上書保存)」ボタンクリック

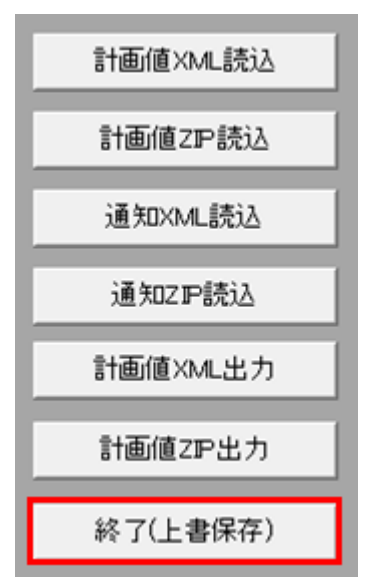

### (2) 確認ダイアログの表示

確認ダイアログが表示されます。

上書保存して入力支援ツールを終了する場合、「OK」ボタンをクリックしてください。

図 2-87 確認ダイアログ

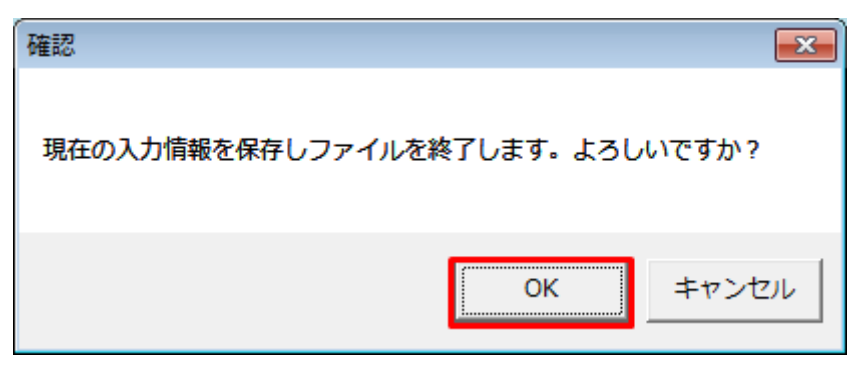

入力支援ツールを上書保存後、終了します。

索引